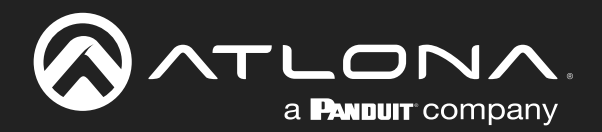

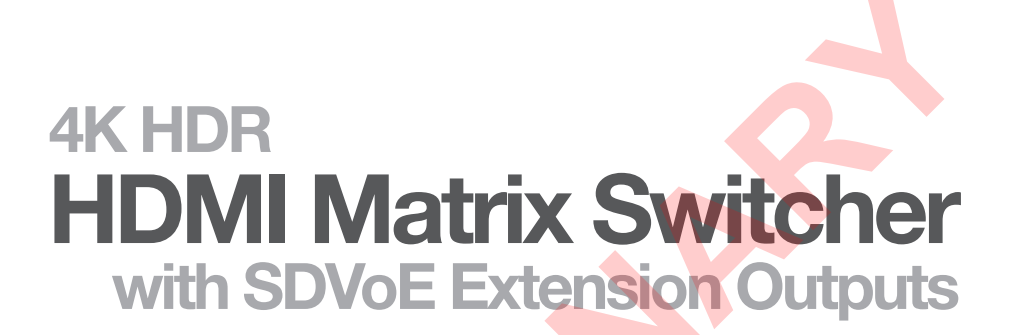

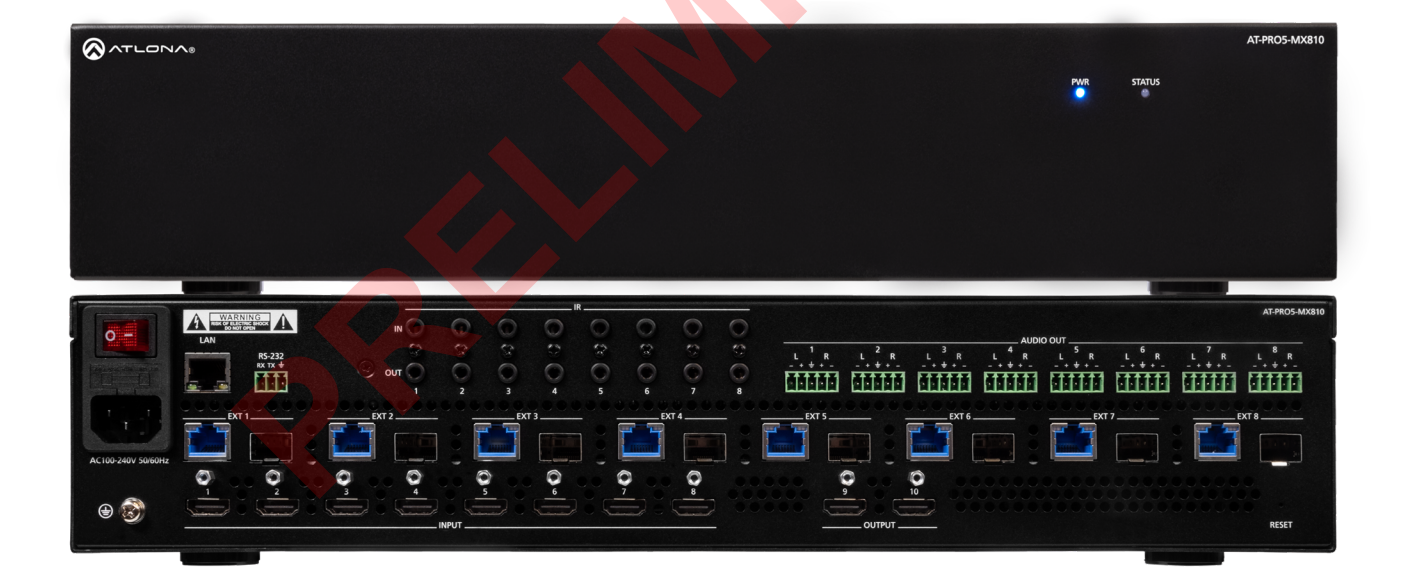

AT-PR05-MX810 Atlona Manuals Switchers

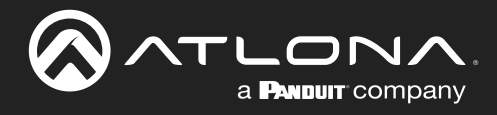

# **Version Information**

| Version | Release Date | Notes           |
|---------|--------------|-----------------|
| 1       | Jan 2025     | Initial release |

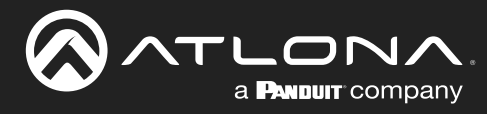

# Sales, Marketing, and Customer Support

#### Main Office

Atlona Incorporated 70 Daggett Drive San Jose, CA 95134 United States

Office: +1.408.962.0515

Sales and Customer Service Hours Monday - Friday: 6:00 a.m. - 4:30 p.m. (PST)

https://atlona.com/

#### **International Headquarters**

Atlona International AG Tödistrasse 18 8002 Zürich Switzerland

Office: +41.43.508.4321

Sales and Customer Service Hours Monday - Friday: 09:00 - 17:00 (UTC +1)

# **Operating Notes**

**IMPORTANT:** Visit https://www.atlona.com/product/AT-PRO5-MX810 for the latest firmware updates and User Manual.

## Warranty

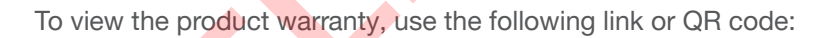

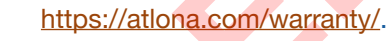

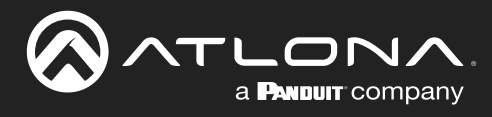

# **Safety and Certification**

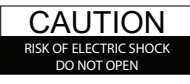

CAUTION: TO REDUCT THE RISK OF ELECTRIC SHOCK DO NOT OPEN ENCLOSURE OR EXPOSE TO RAIN OR MOISTURE. NO USER-SERVICEABLE PARTS INSIDE REFER SERVICING TO QUALIFIED SERVICE PERSONNEL.

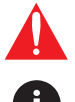

The exclamation point within an equilateral triangle is intended to alert the user to the presence of important operating and maintenance instructions in the literature accompanying the product.

The information bubble is intended to alert the user to helpful or optional operational instructions in the literature accompanying the product.

- 1. Read these instructions.
- 2. Keep these instructions.
- 3. Heed all warnings.
- 4. Follow all instructions.
- 5. Do not use this product near water.
- 6. Clean only with a dry cloth.
- 7. Do not block any ventilation openings. Install in accordance with the manufacturer's instructions.
- 8. Do not install or place this product near any heat sources such as radiators, heat registers, stoves, or other apparatus (including amplifiers) that produce heat.

- 9. Do not defeat the safety purpose of a polarized or grounding-type plug. A polarized plug has two blades with one wider than the other. A grounding type plug has two blades and a third grounding prong. The wide blade or the third prong are provided for your safety. If the provided plug does not fit into your outlet, consult an electrician for replacement of the obsolete outlet.
- 10. Protect the power cord from being walked on or pinched particularly at plugs, convenience receptacles, and the point where they exit from the product.
- 11. Only use attachments/accessories specified by Atlona.
- 12. To reduce the risk of electric shock and/or damage to this product, never handle or touch this unit or power cord if your hands are wet or damp. Do not expose this product to rain or moisture.
- 13. Unplug this product during lightning storms or when unused for long periods of time.
- 14. Refer all servicing to qualified service personnel. Servicing is required when the product has been damaged in any way, such as power-supply cord or plug is damaged, liquid has been spilled or objects have fallen into the product, the product has been exposed to rain or moisture, does not operate normally, or has been dropped.

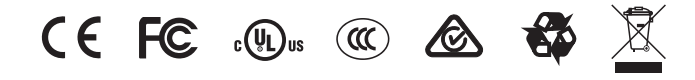

# FCC Compliance

FCC Compliance and Advisory Statement: This hardware device complies with Part 15 of the FCC rules. Operation is subject to the following two conditions: 1) this device may not cause harmful interference, and 2) this device must accept any interference received including interference that may cause undesired operation. This equipment has been tested and found to comply with the limits for a Class A digital device, pursuant to Part 15 of the FCC Rules. These limits are designed to provide reasonable protection against harmful interference in a commercial installation. This equipment generates, uses, and can radiate radio frequency energy and, if not installed or used in accordance with the instructions, may cause harmful interference to radio communications. However there is no guarantee that interference will not occur in a particular installation. If this equipment does cause harmful interference by one or more of the following measures: 1) reorient or relocate the receiving antenna; 2) increase the separation between the equipment and the receiver; 3) connect the equipment to an outlet on a circuit different from that to which the receiver is connected; 4) consult the dealer or an experienced radio/TV technician for help. Any changes or modifications not expressly approved by the party responsible for compliance could void the user's authority to operate the equipment. Where shielded interface cables have been provided with the product or specified additional components or accessories elsewhere defined to be used with the installation of the product, they must be used in order to ensure compliance with FCC regulations.

# Copyright, Trademark, and Registration

© 2025 Atlona Inc. All rights reserved. "Atlona" and the Atlona logo are registered trademarks of Atlona Inc. Pricing, specifications and availability subject to change without notice. Actual products, product images, and online product images may vary from images shown here.

The terms HDMI, HDMI High-Definition Multimedia Interface, HDMI trade dress and the HDMI Logos are trademarks or registered trademarks of HDMI Licensing Administrator, Inc.

Dolby, Dolby Atmos, and the double-D symbol are registered trademarks of Dolby Laboratories Licensing Corporation.

For DTS patents, see http://patents.dts.com. Manufactured under license from DTS, Inc. DTS, the Symbol, DTS and the Symbol together, and Digital Surround are registered trademarks and/or trademarks of DTS, Inc. in the United States and/or other countries. © DTS, Inc. All Rights Reserved.

All other trademark(s), copyright(s), and registered technologies mentioned in this document are the properties of their respective owner(s).

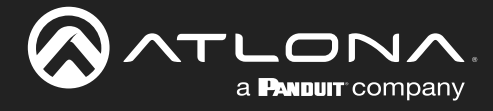

# **Table of Contents**

| Introduction                              | 7  |
|-------------------------------------------|----|
| Features                                  | 7  |
| Package Contents                          | 7  |
| Panel Description<br>Front Panel          | 8  |
|                                           | 9  |
| Installation                              | 10 |
| Connection Diagram                        | 11 |
| Device Operation                          | 10 |
| LED Indicators                            | 12 |
| Logging in to the Web Server              | 13 |
| Login Registration                        | 13 |
| Logging in after Registration             | 14 |
| System Settings                           | 15 |
| Obtaining System Information              | 15 |
| Changing the Administrator Password       | 16 |
| Enabling / Disabling SSH and Telnet Proxy | 17 |
| Enabling / Disabling System Standby Mode  | 18 |
| Performing a Factory Reset                | 19 |
| Rebooting the System                      | 21 |
| Network Configuration                     | 22 |
| Setting the IP Mode                       | 22 |
| Setting the Hest Name                     | 24 |
| System Time                               | 21 |
| Setting the Time Zone                     | 20 |
| Assigning an NTP Server                   | 20 |
| Setting the System Time                   | 20 |
| Matrix Switching                          | 31 |
| Video Routing                             | 31 |
| Manual Audio Routing                      | 32 |
| Follow Video                              | 32 |
| Saving / Loading Switching Presets        | 33 |
| Activating a Preset                       | 33 |
| Matrix Configuration                      | 34 |
| Changing the Input Name                   | 34 |
| Selecting an EDID                         | 35 |
| HDCP Content                              | 36 |
| Changing the Output Name                  | 37 |
| Changing the Display Mode                 | 38 |
| EDID Management                           | 40 |
| EDID Presets                              | 41 |
| Copying a Downstream EDID                 | 42 |
| Video Walls                               | 43 |
| Creating a Video Wall                     | 44 |
| Saving a Video Wall Preset                | 46 |
| Device Control                            | 47 |
| RS-232 Control Settings                   | 47 |
| CEC Display Control                       | 48 |

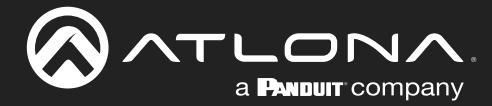

# Table of Contents

| System Maintenance    | 50 |
|-----------------------|----|
| Updating the Firmware | 50 |
| Downloading Log Files | 50 |
| API Testing           | 51 |
| Power Saving          | 52 |
| Appendix              | 53 |
| Specifications        | 53 |

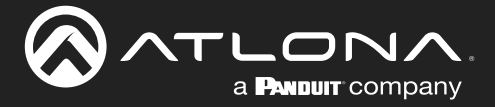

# Introduction

The Atlona **AT-PRO5-MX810** is an 8x10 matrix switcher with eight HDMI<sup>®</sup> inputs, two HDMI outputs, and eight AV extension outputs with SDVoE<sup>®</sup> 10GbE connectivity for ultra-high definition video and audio delivery to an Atlona AT-PRO5-101-SC-RX or AT-PRO5-101-RX receiver. Part of the PRO5 Series, this matrix switcher is HDCP 2.3 compliant, and supports 4K/60 4:4:4 and HDR at HDMI data rates up to 18 Gbps. Each SDVoE extension output includes an RJ45 port, and an SFP+ cage for copper or fiber optic connectivity to transmit video, embedded audio, Gigabit Ethernet, and RS-232 and IR control signals to the receiver. The RJ45 port allows extension up to 330 feet (100 meters) over CAT6a UTP cable, along with PoE for powering the receiver, while the SFP+ cage can be used with a compatible fiber optic module to extend from 38 meters up to 10 kilometers over fiber optic cable. Video processing is available in the PRO5-101-SC-RX scaling receivers, including 4K video upscaling and downscaling with frame rate conversion, and video wall processing. This HDMI to SDVoE matrix switcher is equipped with a comprehensive host of audio and control system integration features, making it ideal for a wide range of commercial applications requiring multi-zone AV distribution with long-distance signal extension.

# Features

- 8x10 HDMI matrix switcher with HDMI and SDVoE<sup>®</sup> extension outputs
- High-performance, SDVoE-based, point-to-point AV transmission
- Eight SDVoE extension outputs, each with copper or fiber optic connectivity<sup>(1)</sup>
- 4K/UHD capability @ 60 Hz with 4:4:4 chroma sampling, plus support for HDR formats.
- HDCP 2.3 compliant
- Power over Ethernet (PoE) for remotely powering AT-PRO5-101-SC-RX and AT-PRO5-101-RX receivers
- High-performance video processing available with AT-PRO5-101-SC-RX scaling receivers<sup>(2)</sup>
- Video wall processing available with AT-PRO5-101-SC-RX scaling receivers
- Flexible, independent audio matrix switcher
- Multi-channel audio compliant
- EDID management
- HDCP 2.3 management
- Provides HDMI signal regeneration for source devices
- Intuitive GUI-based configuration using integrated web server
- TCP/IP and RS-232 control
- TCP proxy streamlines control system integration
- Independent CEC display control to each output
- Comprehensive IR control management for sources and displays
- Easy to configure and manage with Velocity Device Manager
- Rack mountable 2U, full-rack width enclosure

# Package Contents

- 1 x AT-PRO5-MX810
- 1 x 3-pin captive screw connector
- 8 x 5-pin captive screw connectors
- 1 x AC power cord
- 1 x Insert w/ QR code

(1) Signals can be transported over copper or fiber, but not both simultaneously.

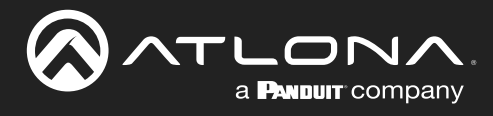

# **Panel Description**

## **Front Panel**

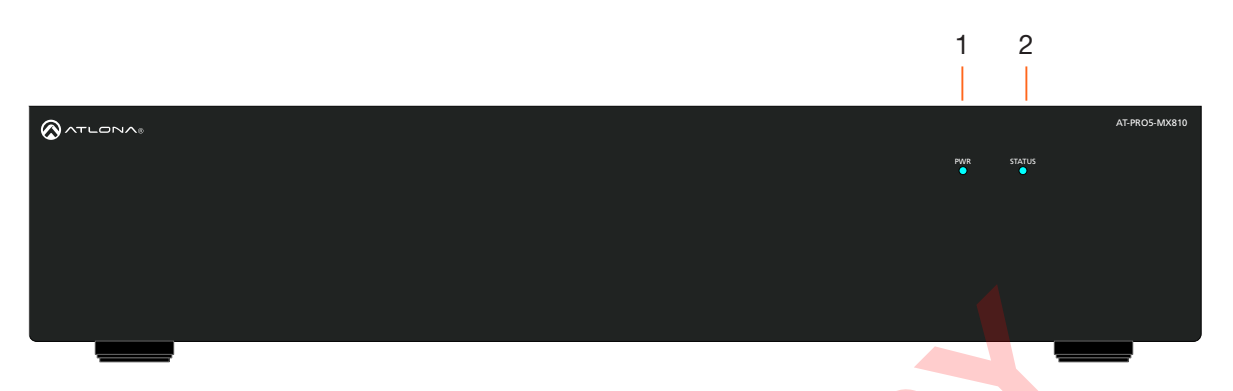

#### 1 PWR

LED will be red while the unit is booting and blue when operating normally. Refer to LED Indicators (page 12) for more information. 2 STATUS

LED will be blue when the unit is operating normally. Refer to LED Indicators (page 12) for more information.

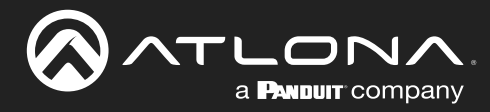

### **Panel Description**

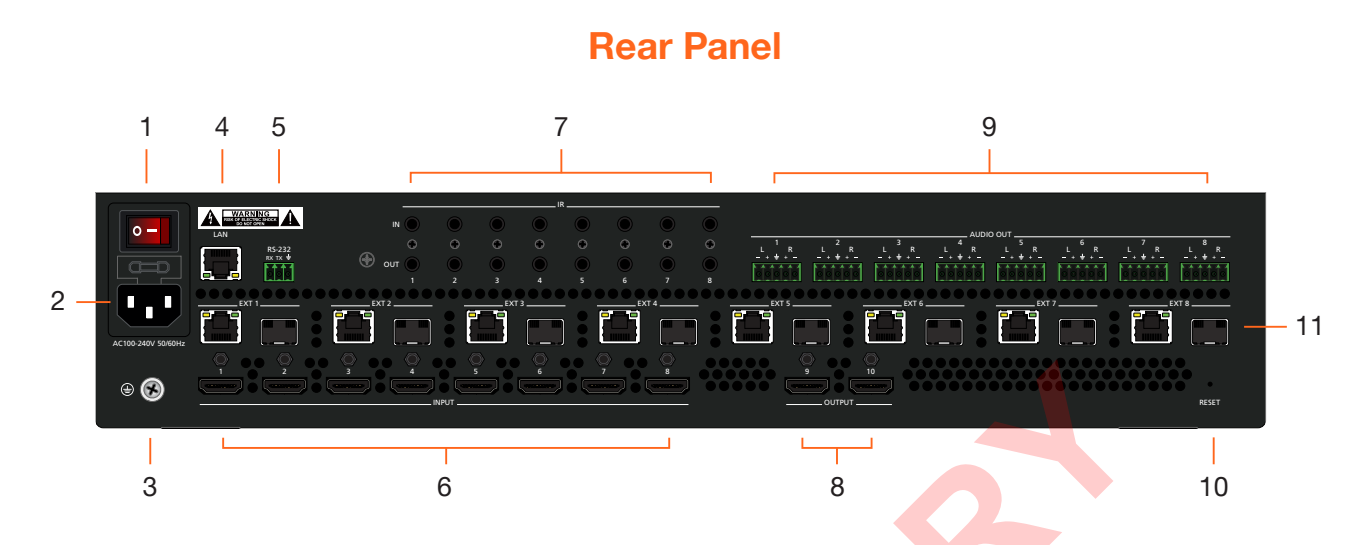

#### 1 Power Switch

Turns the AT-PRO5-MX810 on or off. Press the side of the switch labeled "I" to power-on the unit. Press the side of the switch labeled "O" to power-off the unit.

#### 2 IEC Connector

Connect the included power cord from this power receptacle to an available grounded wall outlet.

#### 3 Chassis Ground

Provides a common return path for electric current and a safety feature to prevent electric shock.

#### 4 LAN

Connect an Ethernet cable from this port to the network.

#### 5 RS-232

Connect the included 3-pin captive screw connector to this port.

#### 6 INPUT

Connect an HDMI cable from each of these ports to a HD/UHD source.

#### 7 IR

This bank of ports provide both IR inputs and outputs. Connect 3.5 mm jacks to these ports.

#### 8 OUTPUT

Connect an HDMI cable from each of these ports to a display, such as a confidence monitor.

#### AUDIO OUT

Connect the included 5-pin captive screw connectors from these port to an amplifier.

#### 10 RESET

9

Press this button to perform a factory-reset of the AT-PRO5-MX810.

#### 11 EXT 1 - EXT 8

Connect these outputs to the AT-PRO5-101-SC-RX scaling receiver or AT-PRO5-101-RX receiver. RJ45 ports provide extension up to 330 feet (100 meters) over CAT6A/7 cable along with Power over Ethernet (PoE). SFP+ cage can be used with compatible fiber optic transceiver modules to extend from 38 meters up to 10 kilometers over fiber optic cable.

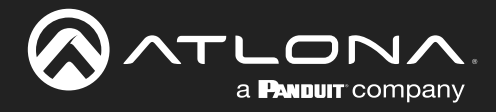

# Installation

## **Connection Instructions**

- 1. Connect an HDMI cable from each source to these INPUT ports.
- Connect an AT-PRO5-101-RX or AT-PRO5-101-SC-RX receiver to the EXT 1 EXT 8 ports. Note that the RJ45 and SFP+ ports cannot be used at the same time to extend AV sources.
  - RJ45 ports: connect CAT6a/7 cabling up to 330 feet (100 meters) to AT-PRO5-101-SC-RX scaling receivers or AT-PRO5-101-RX receivers.
  - SFP+ cage: connect compatible fiber optic transceiver modules to extend from 38 meters (125 feet) up to 10 kilometers (6.2 miles) over fiber optic cable. Refer to Table 1.1 for a listing of compatible transceivers.
- 3. Connect an HDMI cable from the **OUTPUT** ports to displays, such as a confidence monitors.
- 4. Connect an Ethernet cable from the **LAN** port to the Local Area Network (LAN). This step will be required in order to access the built-in web server.
- 5. Connect the included 3-pin captive screw connector from the RS-232 port to a control system.
- 6. Connect a 3.5 mm jack from the control system to the **IR IN** ports. Connect IR emitters, such as the AT-VCC-IR-EMT, from the **IR OUT** ports to controlled devices.
- 7. Connect the included 5-pin captive screw connectors from these AUDIO OUT ports to an amplifier.
- 8. Connect the chassis ground to a stable and reliable grounding point that safely conducts stray or fault currents away from the device.
- Connect the included AC power cord from the AC 100-240V 50/60 Hz power receptacle to an available AC electrical outlet.
- 10. Press the side of the switch labeled "I" to power-on the AT-PRO5-MX810.

#### Table 1.1 - Compatible transceivers

| Manufacturer | Product               |
|--------------|-----------------------|
| Atlona       | AT-SFP-PLUS-10GE-SR   |
| FS           | FS SFP+ 10GB 850nm LC |
| Ubiquiti     | UACC-OM-MM-10G-D-2    |
| Proline      | EW3D0000710-PRO       |
| StarTech     | 455883B21ST           |

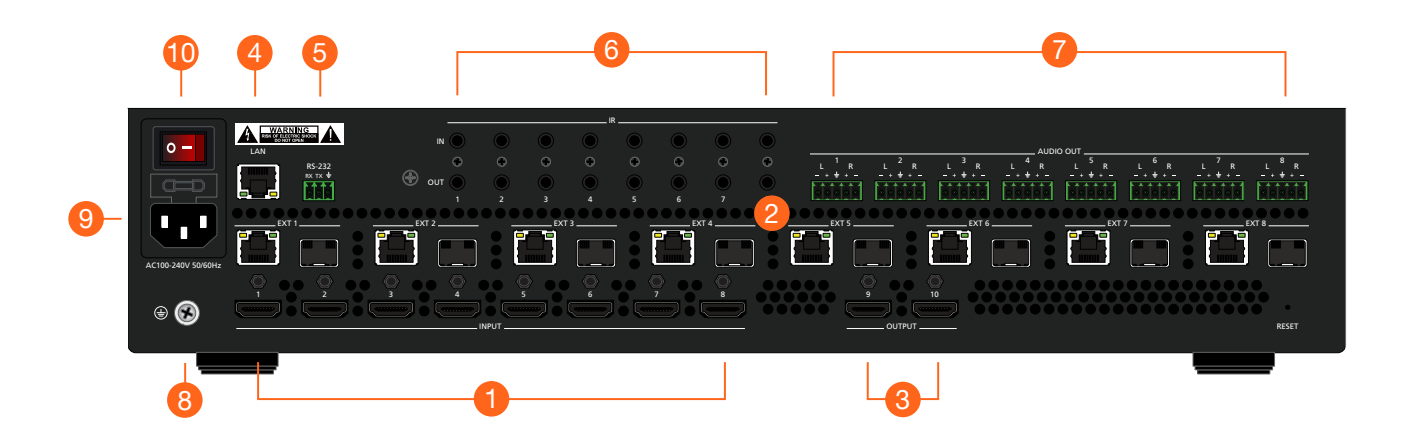

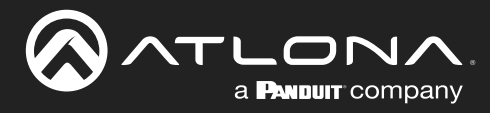

# Installation

# **Connection Diagram**

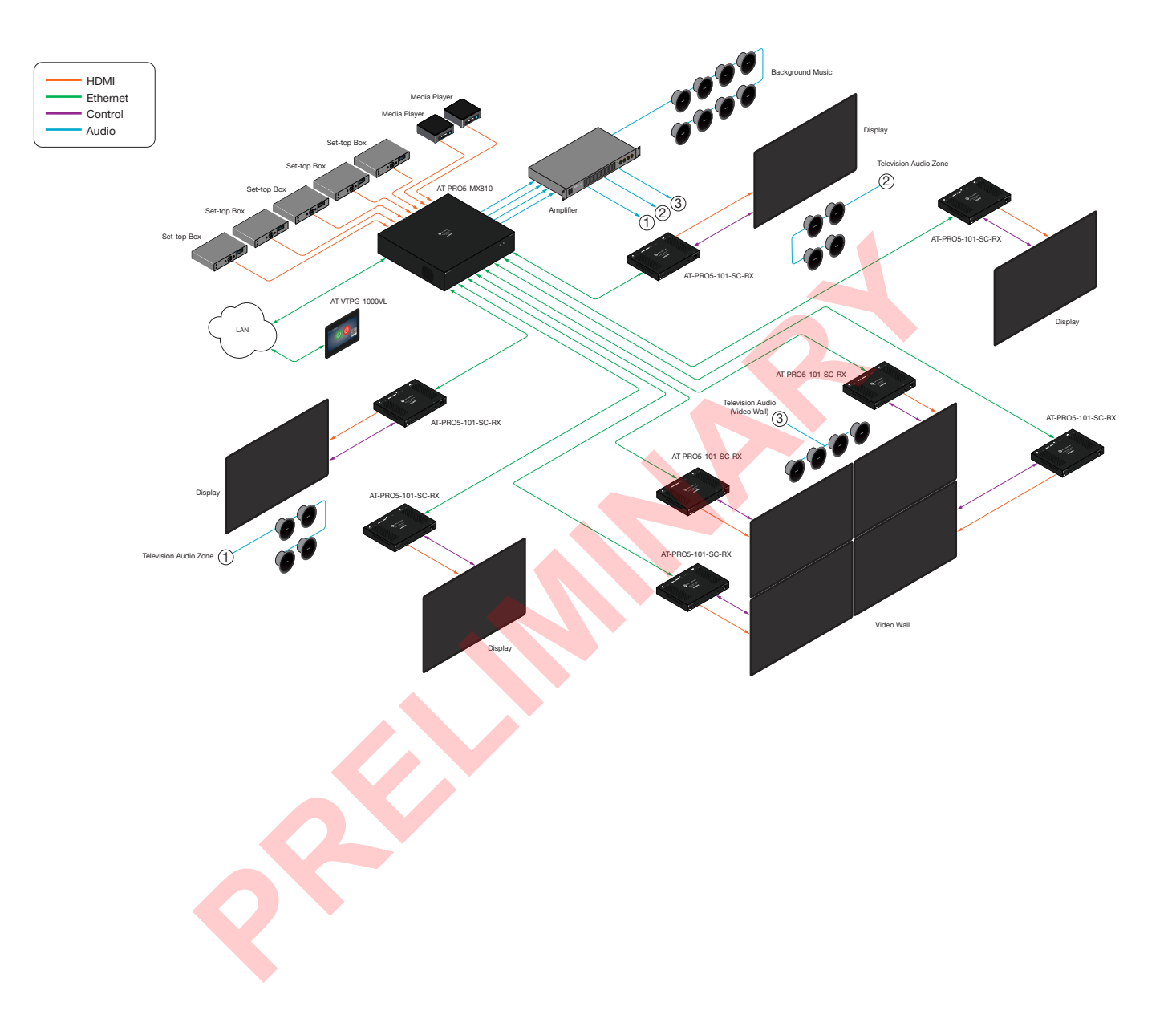

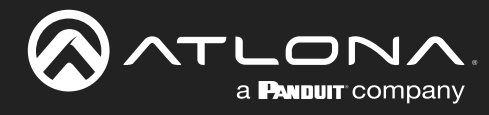

# **Device Operation**

## **LED Indicators**

The LED indicators on both the front and rear of the unit provide basic information on the current status of the AT-PRO5-MX810.

| LED    | State         |         | Description                                                                                                    |
|--------|---------------|---------|----------------------------------------------------------------------------------------------------|
| PWR    | Solid blue    | •       | Matrix is powered and in normal operating mode.                                                                                                    |
|        | Solid red     | •       | The matrix is in <i>standby mode</i> .                                                                                                    |
|        |               |         | Note that when the AT-PRO5-MX810 is placed in <i>standby mode</i> , the <b>PWR</b> LED indicator will be red.                                                  |
|        | Off           | 0       | Matrix is not powered.                                                                                                    |
|        |               |         | <ul> <li>Check the power supply and make sure it is securely fastened to the<br/>captive screw connector on the rear of the unit.</li> </ul>                   |
|        |               |         | • Make sure that the power supply is connected to an available electrical outlet and that the outlet is "live" (some outlets are controlled by a wall switch). |
| STATUS | Solid red     | •       | The matrix is booting or is in the process of rebooting.                                                                                                    |
|        | Blinking blue | $\star$ | The matrix is in the process of resetting to factory defaults.                                                                                                 |
|        | Blinking red  | $\star$ | The matrix is updating the firmware.                                                                                                    |

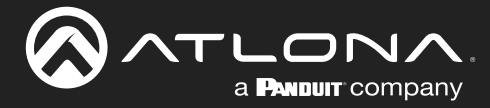

### **Device Operation**

### Logging in to the Web Server

Most of the AT-PRO5-MX810 operation is handled through the built-in web server. In order to access the web server, the IP address of the unit must be known.

#### Login Registration

Before the built-in web server can be accessed, a password must be created.

- 1. Launch the desired web browser and enter the IP address of the AT-PRO5-MX810 in the address bar.
- 2. The Login page will be displayed.

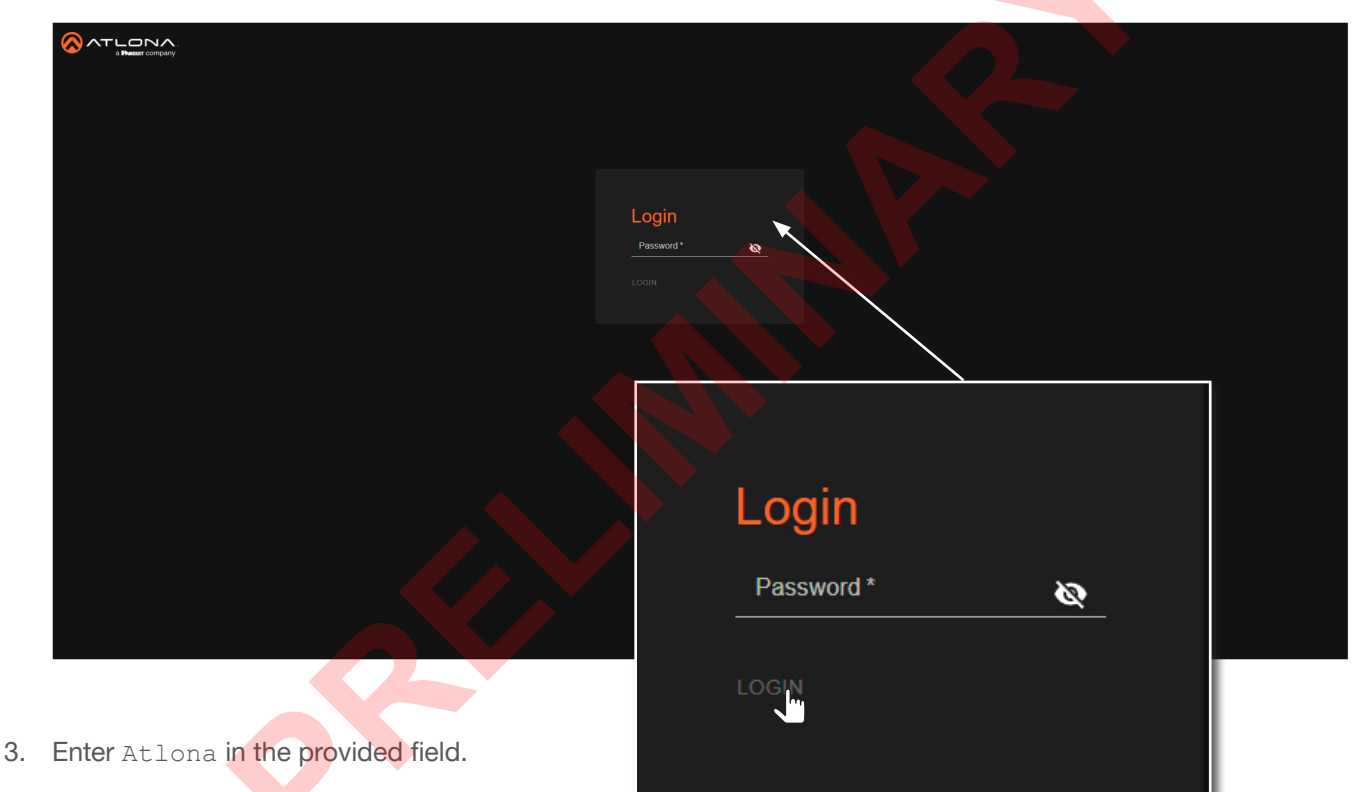

- 4. Click the **LOGIN** button.
- 5. The **Change Password** screen will be displayed.

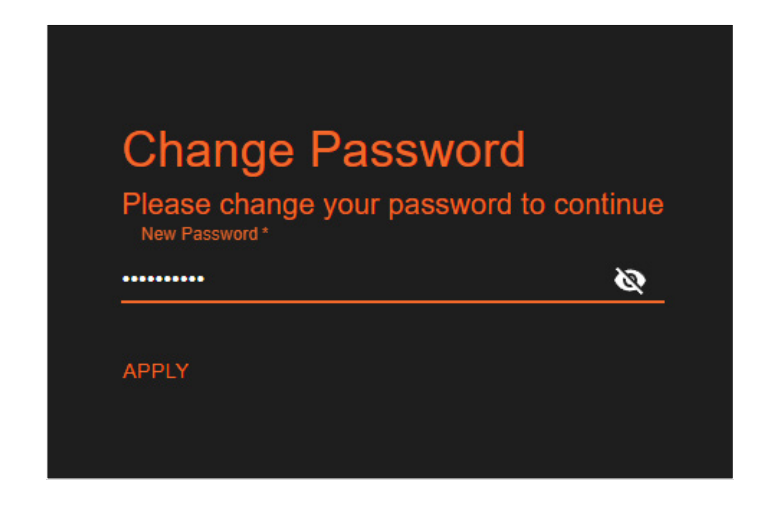

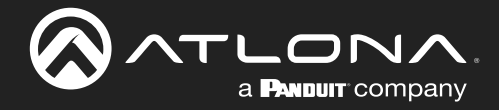

6. Enter the desired password in the **Password** field. By default, the password will be masked. To toggle between password masking and unmasking, click the *icon*.

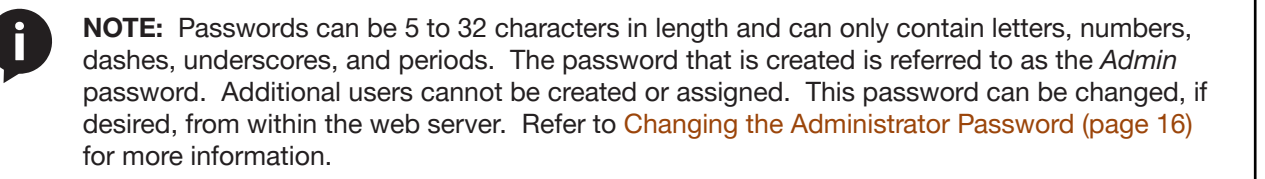

- 7. Click the **Apply** button to commit changes.
- 8. The **System** > **System** page will be displayed.

#### Logging in after Registration

- 1. Launch the desired web browser and enter the IP address of the AT-PRO5-MX810 in the address bar.
- 2. Enter the correct password in the provided field.
- 3. Click the **LOGIN** button.

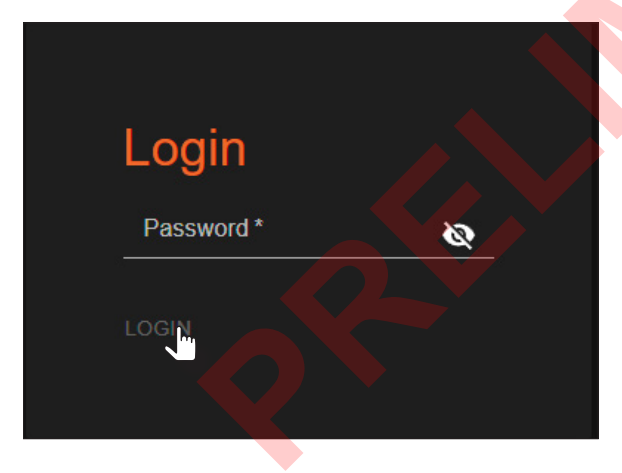

4. The **System** > **System** page will be displayed.

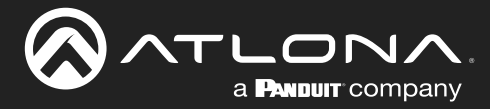

## **System Settings**

The AT-PRO5-MX810 provides easy access to system configuration through the built-in web server, and is the recommended method to adjust network settings.

#### **Obtaining System Information**

- 1. Log in to the web server.
- 2. Click System in the side menu bar.
- 3. Click **System** in the top menu bar.
- 4. Locate the **Info** window group to obtain the IP address, MAC address, System Time, Temperature, and various other details about the AT-PRO5-MX810.

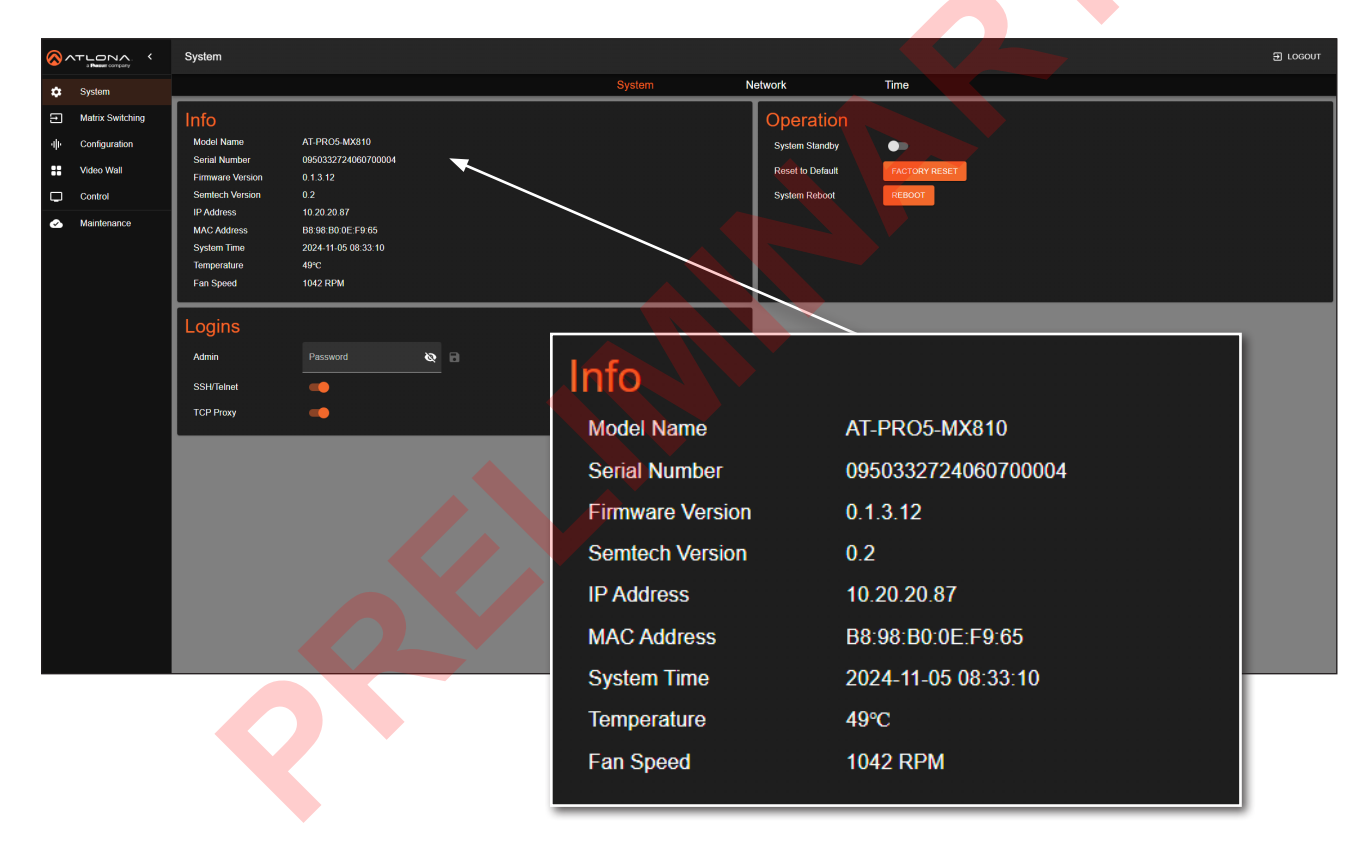

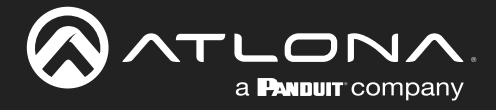

## **Device Operation**

#### Changing the Administrator Password

- 1. Log in to the web server.
- 2. Click System in the side menu bar.
- 3. Click **System** in the top menu bar.
- 4. Locate the **Logins** window group.

|                                                                                           | System                                                                                                    |                                  |                                                                  |                         | E LOGOUT |
|-------------------------------------------------------------------------------------------|----------------------------------------------------------------------------------------------------|----------------------------------|------------------------------------------------------------------|-------------------------|----------|
| 🔅 System                                                                                  |                                                                                                    | System                           | Network                                                          | Time                    |          |
| Matrix Switching     Configuration     Voleo Walt     Control     Control     Maintenance | Info           Model Name         AT-PROS-MX810           Sorial Number         0950352724000700004           Filmmare Version         0.1.3.12           Samtech Version         0.2           IP Address         10.20.20.87           MCC Address         B8.98.00.0E.F.96.05           System Time         2024.11.05.08.31.0           Temperature         49°C           Fan Speed         1042.RPM |                                  | Operation<br>System Standby<br>Reset to Default<br>System Roboot | ACTORY REBET.<br>REBOOT |          |
|                                                                                           | Logins<br>Admin Password & •<br>SSH/Talnet<br>TCP Proxy                                                                                                    |                                  |                                                                  |                         |          |
|                                                                                           |                                                                                                    | Admin<br>SSH/Telnet<br>TCP Proxy |                                                                  | Password                |          |

5. Enter the new password in the Admin field. By default, the password will be masked. To toggle between password masking and unmasking, click the X icon.

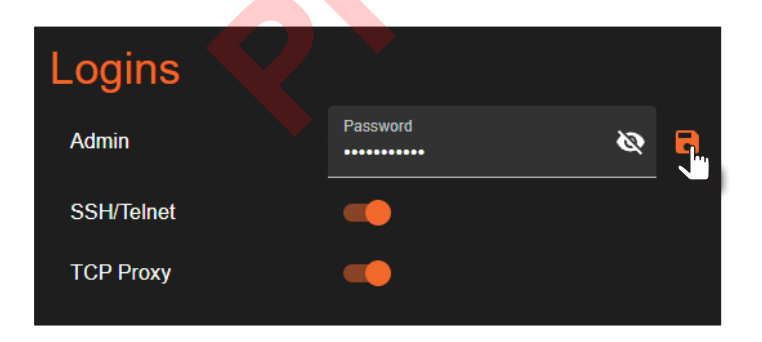

6. Click the 🕞 icon to commit changes.

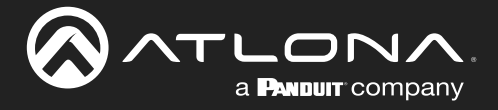

#### Enabling / Disabling SSH and Telnet Proxy

- 1. Log in to the web server.
- 2. Click System in the side menu bar.
- 3. Click **System** in the top menu bar.
- 4. Locate the **Logins** window group.

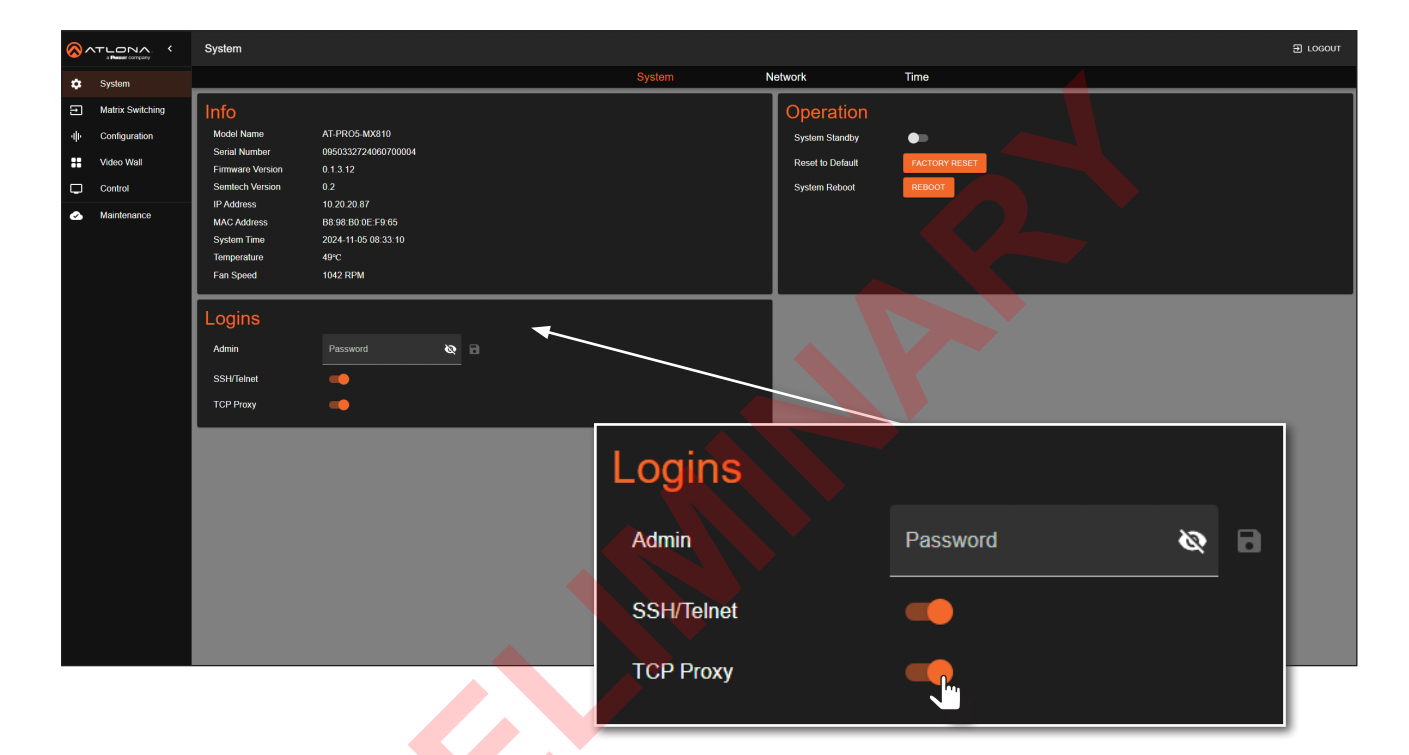

5. Click the **SSH/Telnet** and/or **TCP Proxy** toggle switches to enable or disable each feature. When enabled, the toggle switches will be orange.

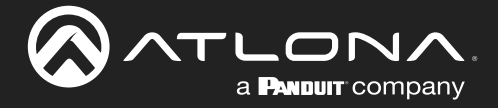

#### Enabling / Disabling System Standby Mode

When System Standby is enabled, the AT-PRO5-MX810 will disable A/V extension and other components to reduce the power consumption of the device.

- 1. Log in to the web server.
- 2. Click System in the side menu bar.
- 3. Click System in the top menu bar.
- 4. Locate the **Operation** window group.

|                                 | System                                                                                                    |   |                                                           |                          |                        |   | E LOGOUT |
|---------------------------------|----------------------------------------------------------------------------------------------------|---|-----------------------------------------------------------|--------------------------|------------------------|---|----------|
| 🗢 System                        |                                                                                                    |   | System                                                    | Network                  | Time                   |   |          |
| Matrix Switching                | Info                                                                                                    |   |                                                           | Operation                |                        |   |          |
| III Configuration               | Model Name AT-PRO5-MX810                                                                                                    |   |                                                           | System Standby           |                        |   |          |
| Video Wall                      | Firmware Version 1.0.0                                                                                                    |   |                                                           | Reset to Default         | FACTORY RESET          |   |          |
| Control                         | Semtech Version 0.2<br>IP Address 10 20 20 87                                                                                                    |   |                                                           | System Reboot            | REBOOT                 |   |          |
| <ul> <li>Maintenance</li> </ul> | MAC Address         B8 88 80 00 E F9 65           System Time         2024 12 · 12 · 22 · 11 · 35           Temperature         45°C           Fan Speed         1038 RPM |   |                                                           |                          |                        |   |          |
|                                 | Logins<br>Admin Password &<br>SSH/Telnet<br>TCP Proxy                                                                                                    | 8 |                                                           |                          |                        |   |          |
|                                 |                                                                                                    |   | Operation<br>System Stand<br>Reset to Defa<br>System Rebo | on<br>Jby<br>ault<br>rot | FACTORY RESE<br>REBOOT | T | l        |

5. Click the **System Standby** toggle switch to enable or disable this feature. When enabled, the toggle switch will be orange and the **PWR** LED indicator, on the front panel, will be red.

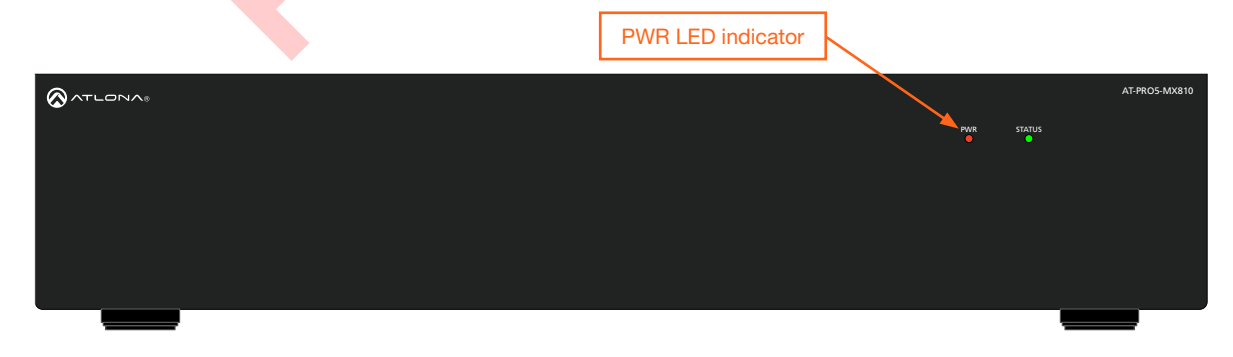

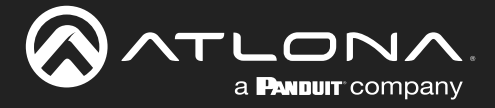

#### Performing a Factory Reset

The AT-PRO5-MX810 can be restored to factory-default settings through the built-in web server or by pressing the **RESET** button on the rear panel. After performing a factory reset, the network IP mode will be set to DHCP mode and the login credentials will be reset. A new password will need to be created.

#### **Using the Web Server**

- 1. Log in to the web server.
- 2. Click System in the side menu bar.
- 3. Click System in the top menu bar.
- 4. Locate the **Operation** window group.

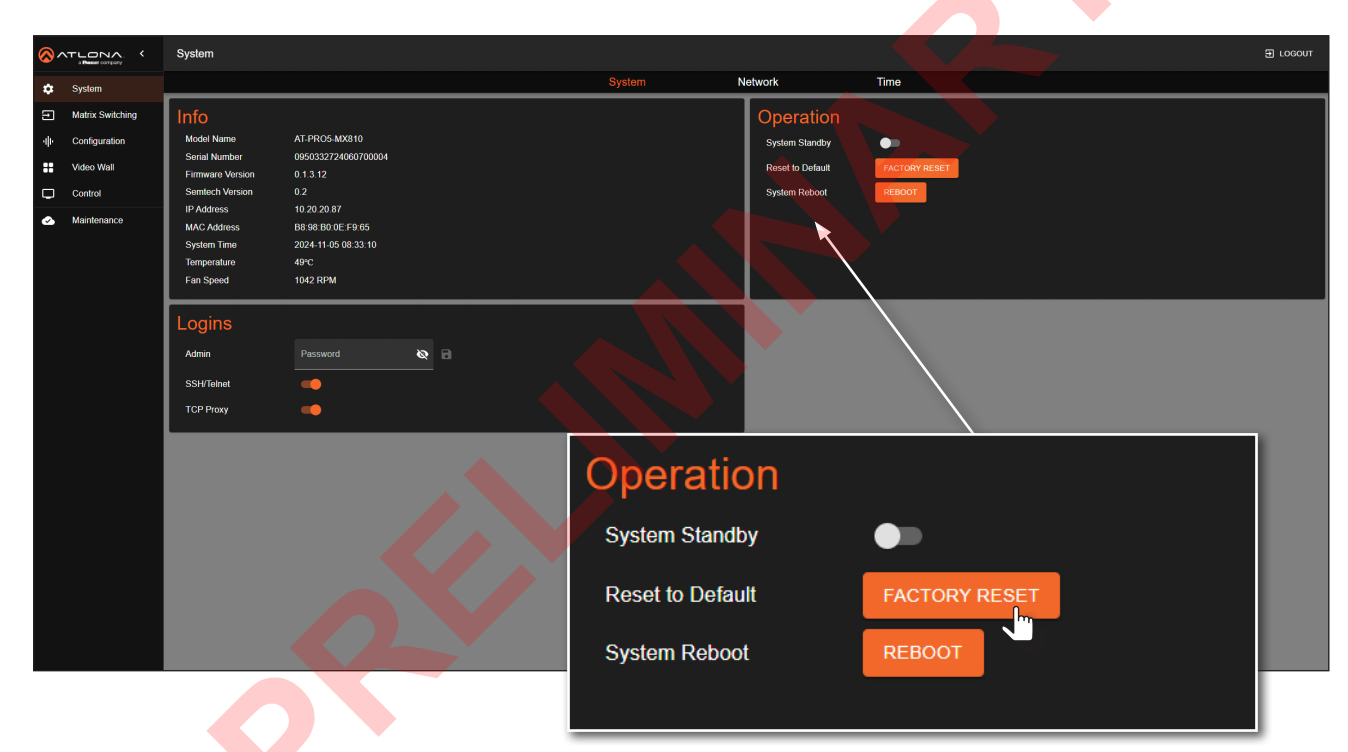

- 5. Click the FACTORY RESET button.
- 6. The following message will be displayed.

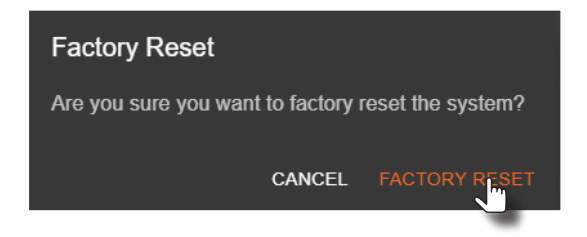

- 7. Click FACTORY RESET to continue with the process or click CANCEL to abort.
- 8. Once the unit has finished rebooting, repeat the procedure for creating a password. Refer to Login Registration (page 13) for more information.

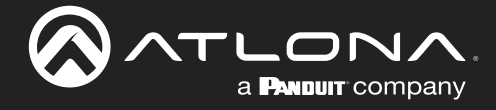

#### **Using the Rear Panel**

1. Locate the recessed **RESET** button on the rear panel.

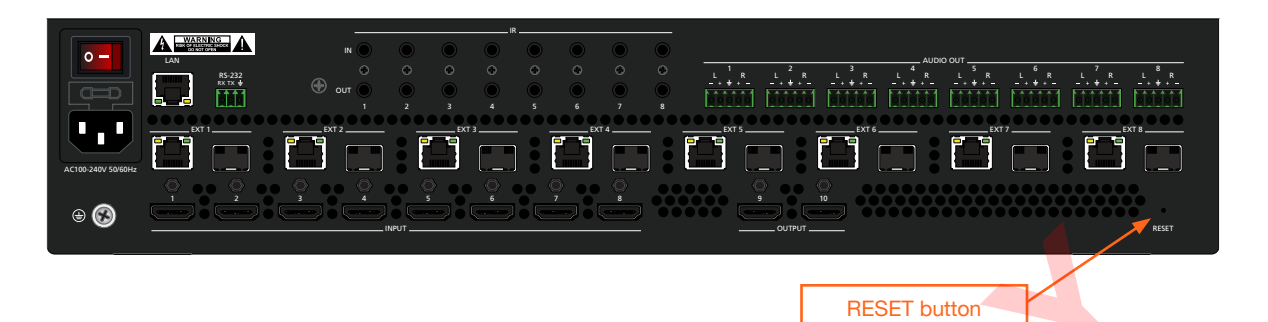

- 2. Press and hold the **RESET** button for approximately 10 seconds, using the end of a paper clip or other small object.
- 3. Release the **RESET** button.
- 4. While the AT-PRO5-MX810 is rebooting, the STATUS LED indicator, on the front panel, will be blue and blink rapidly.
  STATUS LED

| ATLONA | AT-PROS-MX810 |
|--------|---------------|
|        |               |

5. Once the unit has finished rebooting, repeat the procedure for creating a password. Refer to Login Registration (page 13) for more information.

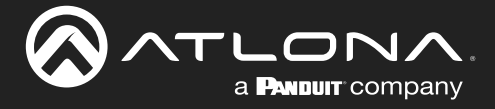

#### Rebooting the System

The following procedure will reboot the AT-PRO5-MX810. All network and routing settings are preserved.

- 1. Log in to the web server.
- 2. Click System in the side menu bar.
- 3. Click System in the top menu bar.
- 4. Locate the **Operation** window group.

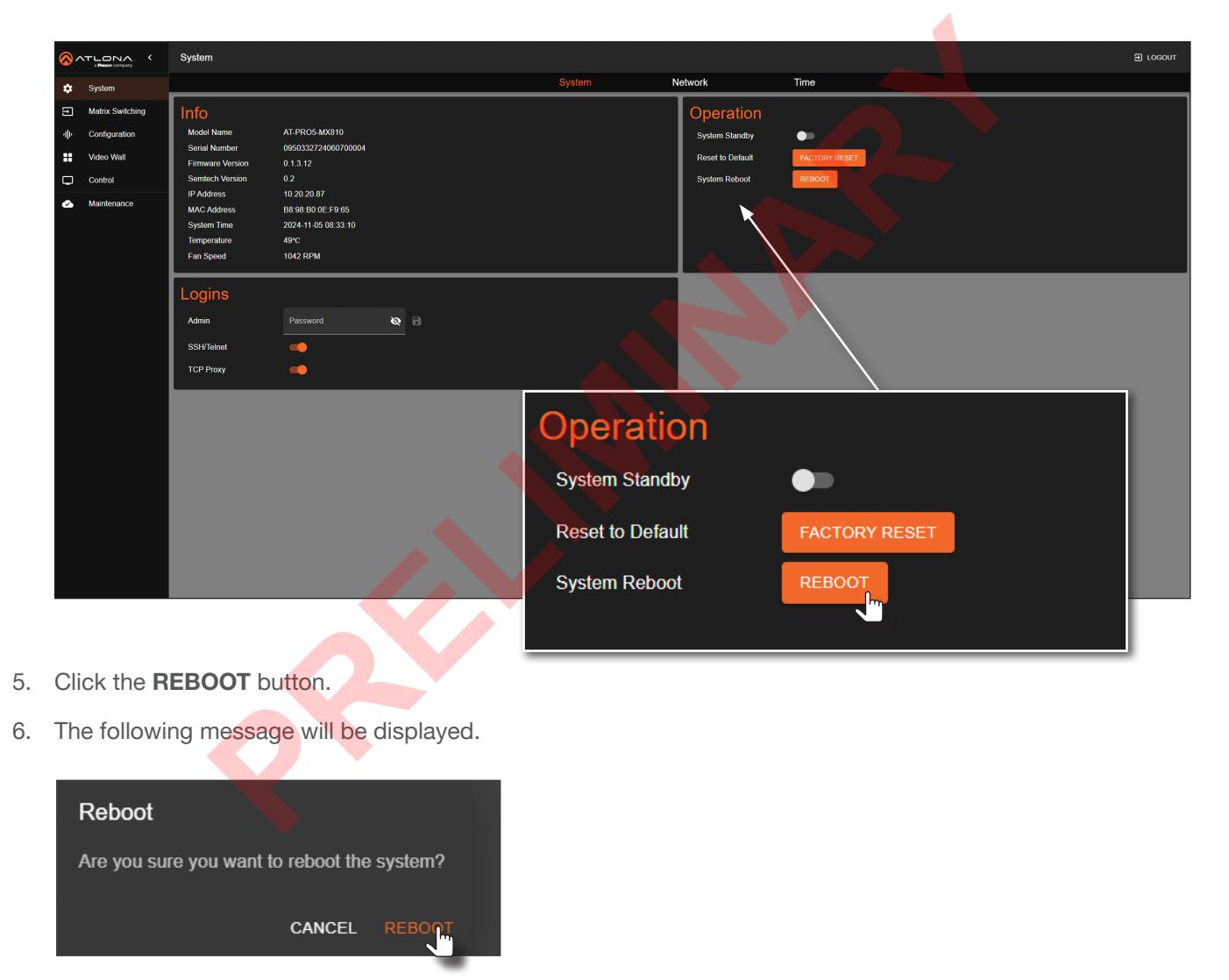

- 7. Click **REBOOT** to continue with the process or click **CANCEL** to abort.
- 8. Once the unit has finished rebooting, the Login screen will be displayed.

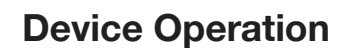

## **Network Configuration**

#### Setting the IP Mode

a **Panduit** company

The AT-PRO5-MX810 is set to DHCP by default and will receive an IP address from the network's DHCP pool if a DHCP server is available. If no DHCP server is detected, the AT-PRO5-MX810 will automatically assign itself an APIPA address in the range 169.254.0.1 to 169.254.255.254, with a subnet mask of 255.255.0.0. A static IP address can also be specified.

**IMPORTANT:** Before assigning a static IP address to the AT-PRO5-MX810, it is recommended to consult with the network or system administrator and obtain a available IP address. Assigning the AT-PRO5-MX810 to an IP address that is already in use can result in network issues or difficulty in accessing the AT-PRO5-MX810.

#### **Static IP Mode**

- 1. Log in to the web server.
- 2. Click System in the side menu bar.
- 3. Click Network in the top menu bar.
- 4. Locate the **Network** window group.
- 5. Click the Type drop-down list and select Static.

| 8  |                  | System                                     | D LOGOUT                   |
|----|------------------|--------------------------------------------|----------------------------|
| ۵  | System           | System                                     | Network Time               |
| Ð  | Matrix Switching | Network                                    | Hostname                   |
| чþ | Configuration    | MAC Address B6 90 0E: F9.65                | Hostname<br>MY2110 Carl/R5 |
| :: | Video Wall       | DHCP · · · · · · · · · · · · · · · · · · · |                            |
| D  | Control          | рнср                                       |                            |
| ٨  | Maintenance      |                                            |                            |
|    |                  | 265 255 255 0                              |                            |
|    |                  | Gateway<br>10 20 20 1                      |                            |
|    |                  |                                            |                            |
|    |                  |                                            |                            |
|    |                  | IEEE 802.1X Authentication                 |                            |
|    |                  | Authentication Method<br>EAP-TLS           |                            |
|    |                  | Username *                                 |                            |
|    |                  |                                            |                            |
|    |                  | Client Certificate*                        | letwork                    |
|    |                  | Private Key*                               |                            |
|    |                  | Private Key Passwerd *                     | AC Address                 |
|    |                  |                                            | ÎVDP                       |
|    |                  | Server Certificate Enat                    |                            |
|    |                  | CA Certificate *                           |                            |
|    |                  |                                            | рнср                       |
|    |                  |                                            |                            |
|    |                  |                                            | Static                     |
|    |                  |                                            |                            |

- 6. Enter IP address, network mask, and gateway (router) address in the **Address**, **Netmask**, and **Gateway** fields, respectively.
- 7. Click the **SAVE** button to commit changes.

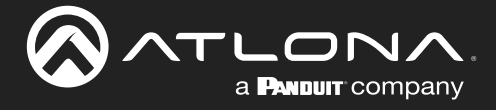

#### **DHCP Mode**

The AT-PRO5-MX810 is set to DHCP by default and will receive an IP address from the network's DHCP pool if a DHCP server is available. If no DHCP server is detected, the AT-PRO5-MX810 will automatically assign itself an APIPA address in the range 169.254.0.1 to 169.254.255.254, with a subnet mask of 255.255.0.0.

- 1. Log in to the web server.
- 2. Click System in the side menu bar.
- 3. Click **Network** in the top menu bar.
- 4. Locate the **Network** window group.
- 5. Click the Type drop-down list and select DHCP.

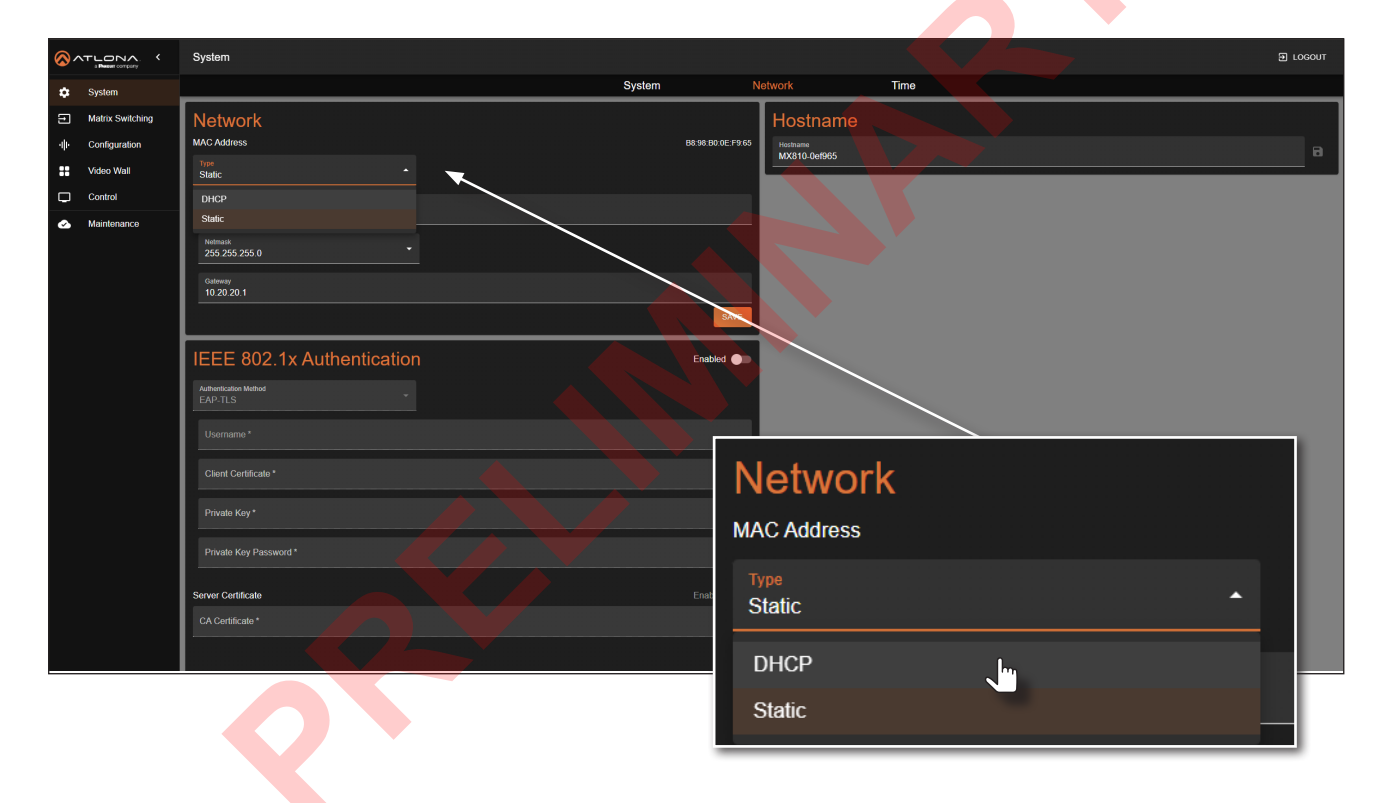

6. Click the **SAVE** button to commit changes.

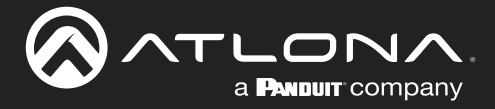

### **Device Operation**

#### IEEE 802.1x Authentication

802.1x is a server-based port authentication which restricts unauthorized (rogue) clients from connecting to a Local Area Network. In its simplest form, 802.1X usually involves three parties: supplicant (client device), authenticator (Ethernet switch or WAP), and an authentication server. Before the device is permitted on the network, port communication is restricted to Extensible Authentication Protocol over LAN (EAPOL) traffic. If the device passes the authentication process, the authentication server notifies the switch, allowing the client to access the LAN. The illustration below shows the basic architecture.

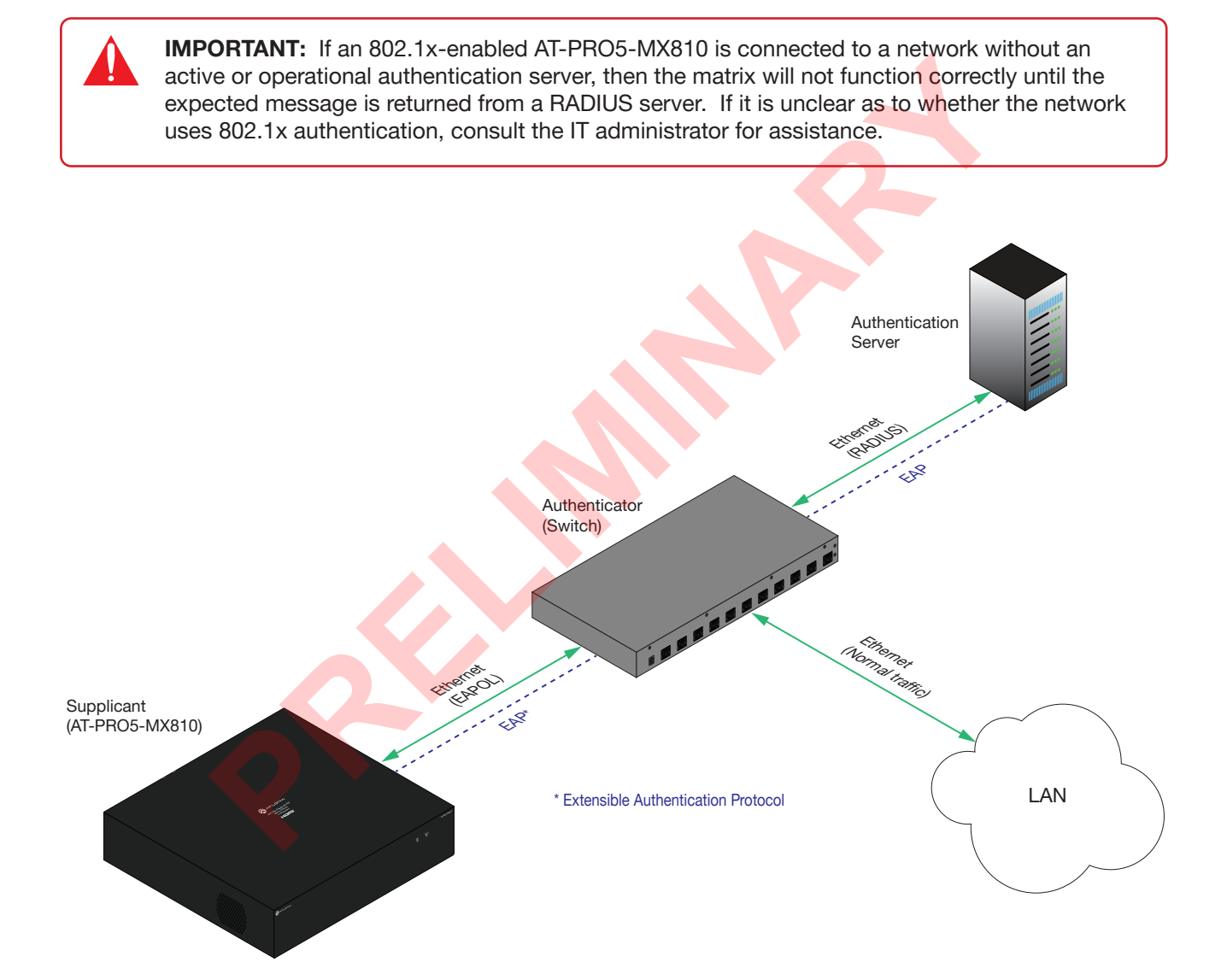

The following options are available:

| Protocol      | Description                                                                                                    |
|---------------|----------------------------------------------------------------------------------------------------|
| PEAP/MSCHAPv2 | Protected EAP; uses basic credentials in addition to a CA (certificate authority) certificate.                                          |
| EAP-TLS       | EAP Transport Layer Security; uses a client certificate, private key, private key password, and CA (certificate authority) certificate. |

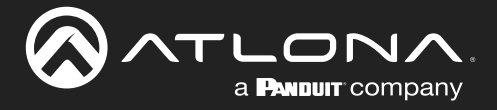

- 1. Log in to the web server.
- 2. Click System in the side menu bar.
- 3. Click **Network** in the top menu bar.
- 4. Locate the IEEE 802.1x Authentication window group.
- 5. Click the **Enabled** toggle button.
- 6. Click the **Authentication Method** drop-down list and select the desired authentication method. In the example below, PEAP/MSCHAPv2 is selected. Once a method is selected, the required fields for that method will be displayed. Enter the required information in each field.

| <b>۲۰ 🚫</b> |                  | System                                  | Э госол                              |
|-------------|------------------|-----------------------------------------|--------------------------------------|
| \$          | System           | System                                  | Network Time                         |
| 9           | Matrix Switching | Network                                 | Hostname                             |
| -ili-       | Configuration    | MAC Address B8.98.807                   | DEEF955 Hostname<br>MX810-0ef965     |
|             | Video Wall       |                                         |                                      |
|             | Maintenance      | Addess 10.20.20.87                      |                                      |
|             |                  | Nemesk<br>255 255 255 0                 |                                      |
|             |                  | Galleway<br>10.20.20.1                  |                                      |
|             |                  |                                         | SAVE                                 |
|             |                  | IEEE 802.1x Authentication              |                                      |
|             |                  | Automatication Mathed<br>PEAP-MSCHAP V2 |                                      |
|             |                  | PEAP-MSCHAP V2                          |                                      |
|             |                  | Provided 1                              |                                      |
|             |                  |                                         |                                      |
|             |                  | Server Certificate Enable               |                                      |
|             |                  | CA Certificate*                         |                                      |
|             |                  |                                         | IEEE 802.1x Authentication           |
|             |                  |                                         |                                      |
|             |                  |                                         | Authentication Method PEAP-MSCHAP V2 |
|             |                  |                                         |                                      |
| CIIC        | sk the S         | AVE button to commit changes.           | PEAP-MSCHAP V2                       |
| Dor         | aandina          | upon the authentication method, each    | EAP-TLS                              |
| Dep         |                  | aribed as fellows                       |                                      |
| neid        | u is des         | cribed as follows:                      | Password *                           |
|             |                  |                                         |                                      |
| •           | Userna           | ame                                     |                                      |
|             | The lae          | entifier for the user or device that is | Server Cartificate                   |
|             | attemp           | ting to connect to the network.         |                                      |
|             | Daeew            | ord                                     | CA Certificate *                     |
| •           | Entor t          | he nassword in this field               |                                      |
|             |                  | ne passworu in uns neiu.                |                                      |
|             |                  |                                         |                                      |

CA certificate

7.

A digital certificate issued by a Certificate Authority (CA) that serves as the foundation of trust for verifying other certificates, such as client certificates and server certificates. To upload the certificate, click the **Enabled** button, above the **Server Certificate** field, then click the **i** icon to select the certificate.

• Client Certificate

A digital certificate used to authenticate a device or user attempting to connect to the network. This is typically used in enterprise environments or when added security is desired. To upload the certificate, click the **Enabled** button, above the **Server Certificate** field, then click the **Field** icon to select the certificate.

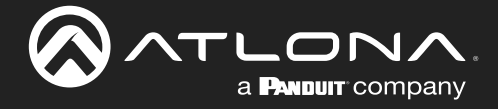

#### • Private Key

A component of the public key infrastructure (PKI) and associated with the digital certificate. This key is securely stored and used to prove identity and enable secure communication. Click the river icon to select the private key.

#### • Private Key Password

This password is designed as a level of security used to protect the private key, associated with a digital certificate. The password is masked by default. Click the 💓 icon to toggle masking.

The table below provides a field summary. An orange dot indicates that this field will be displayed as part of the authentication method.

| Authentication Method | Username | Password | CA<br>Certificate | Client<br>Certificate | Private Key | Private Key<br>Password |
|-----------------------|----------|----------|-------------------|-----------------------|-------------|-------------------------|
| PEAP/MSCHAPv2         | •        | •        | •                 |                       |             |                         |
| EAP-TLS               | •        |          |                   |                       | •           | •                       |

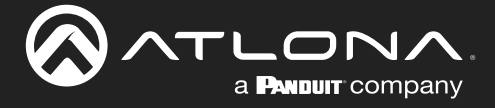

#### Setting the Host Name

By default, the AT-PRO5-MX810 is assgned a hostname, which is constructed as follows:

MX810-[last six digits of MAC address]

For example, a default hostname might look like this: MX810-0ef965. This value can be changed to easily identify the AT-PRO5-MX810 within Velocity Device Manager or on a network. The hostname cannot exceed 15 characters in length.

- 1. Log in to the web server.
- 2. Click System in the side menu bar.
- 3. Click Network in the top menu bar.
- 4. Locate the Hostname window group.
- 5. Click the Hostname field and enter the desired name.

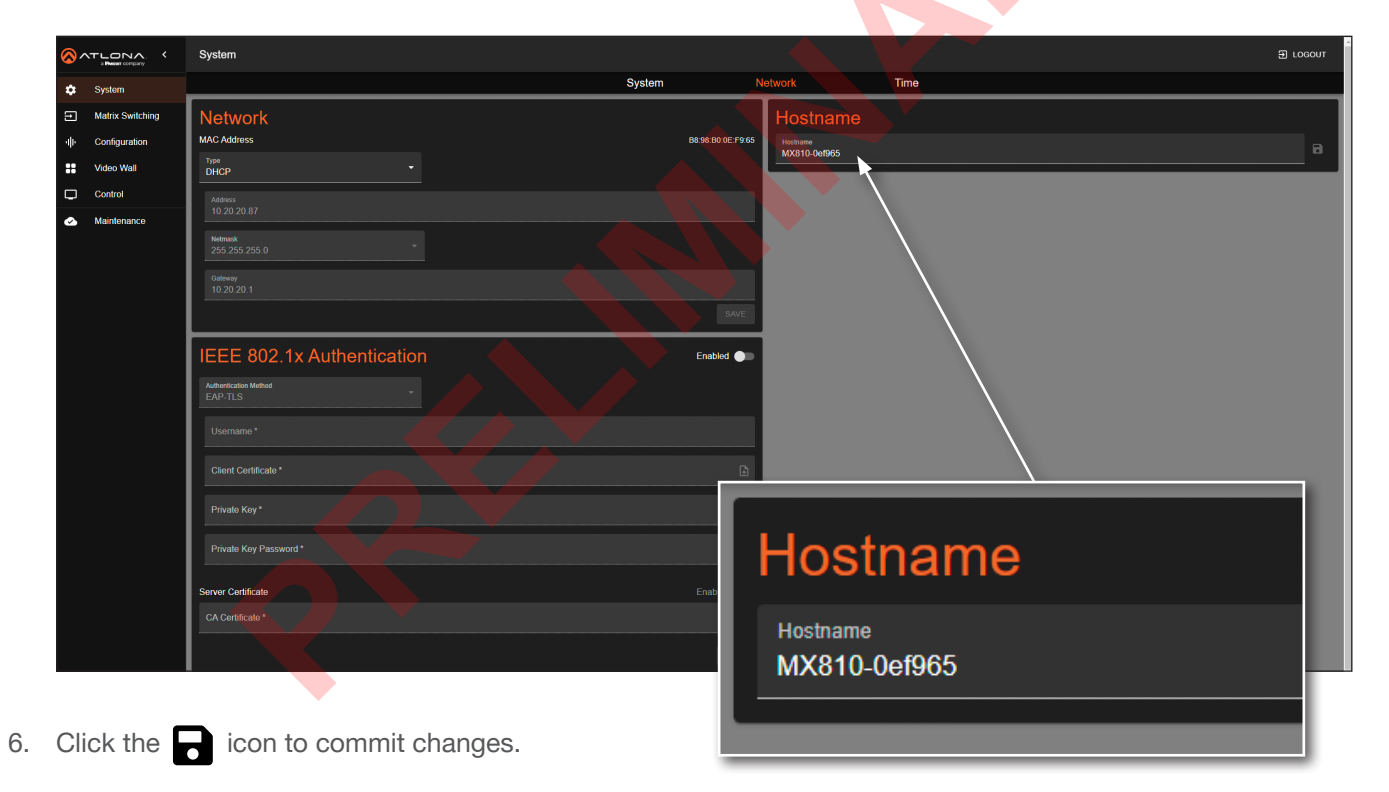

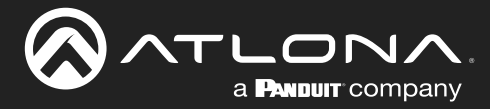

### **Device Operation**

### **System Time**

The AT-PRO5-MX810 uses an internal clock to store the current date and time. When setting the time and date, Universal Coordinated Time (UTC) must be used.

#### Setting the Time Zone

- 1. Log in to the web server.
- 2. Click System in the side menu bar.
- 3. Click **Time** in the top menu bar.
- 4. Locate the **Time Zone** window group.

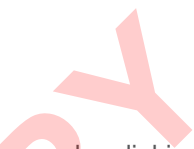

5. Click the ... icon to display the list of time zones. Set the desired time zone by clicking it. Alternatively, the **Filter** field, within the drop-down list, can be used to filter various time zones from the list.

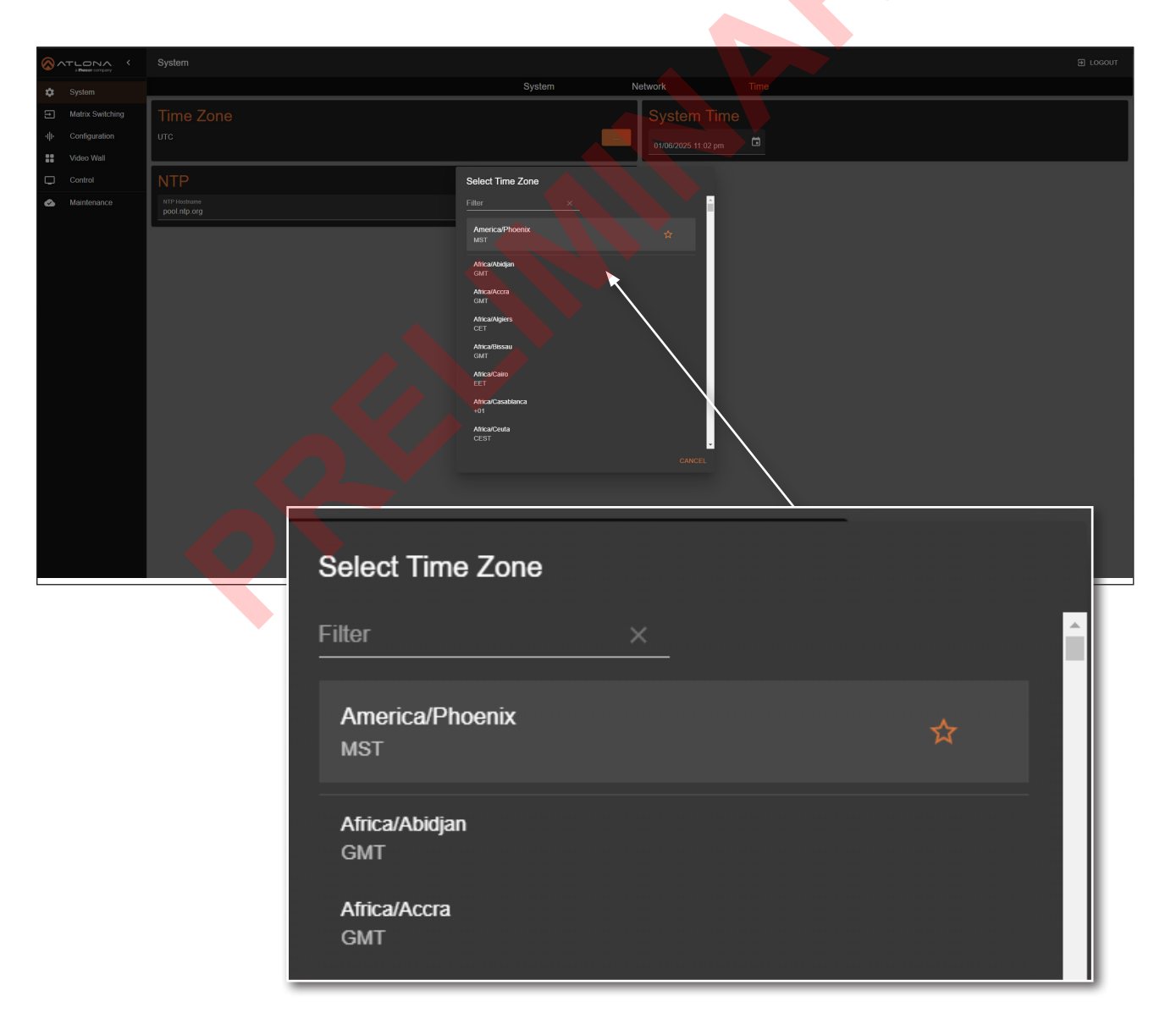

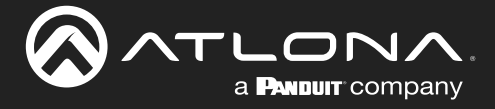

#### Assigning an NTP Server

If NTP is functioning correctly, then the date and time will be set automatically. However, the local time will need to be set.

- 1. Log in to the web server.
- 2. Click System in the side menu bar.
- 3. Click **Time** in the top menu bar.
- 4. Locate the **NTP** window group.
- 5. Click the **Enabled** toggle switch to enable NTP. When enabled, the toggle switch will be orange.
- 6. Enter the NTP server name.
- 7. Click the 🕞 icon to commit changes.

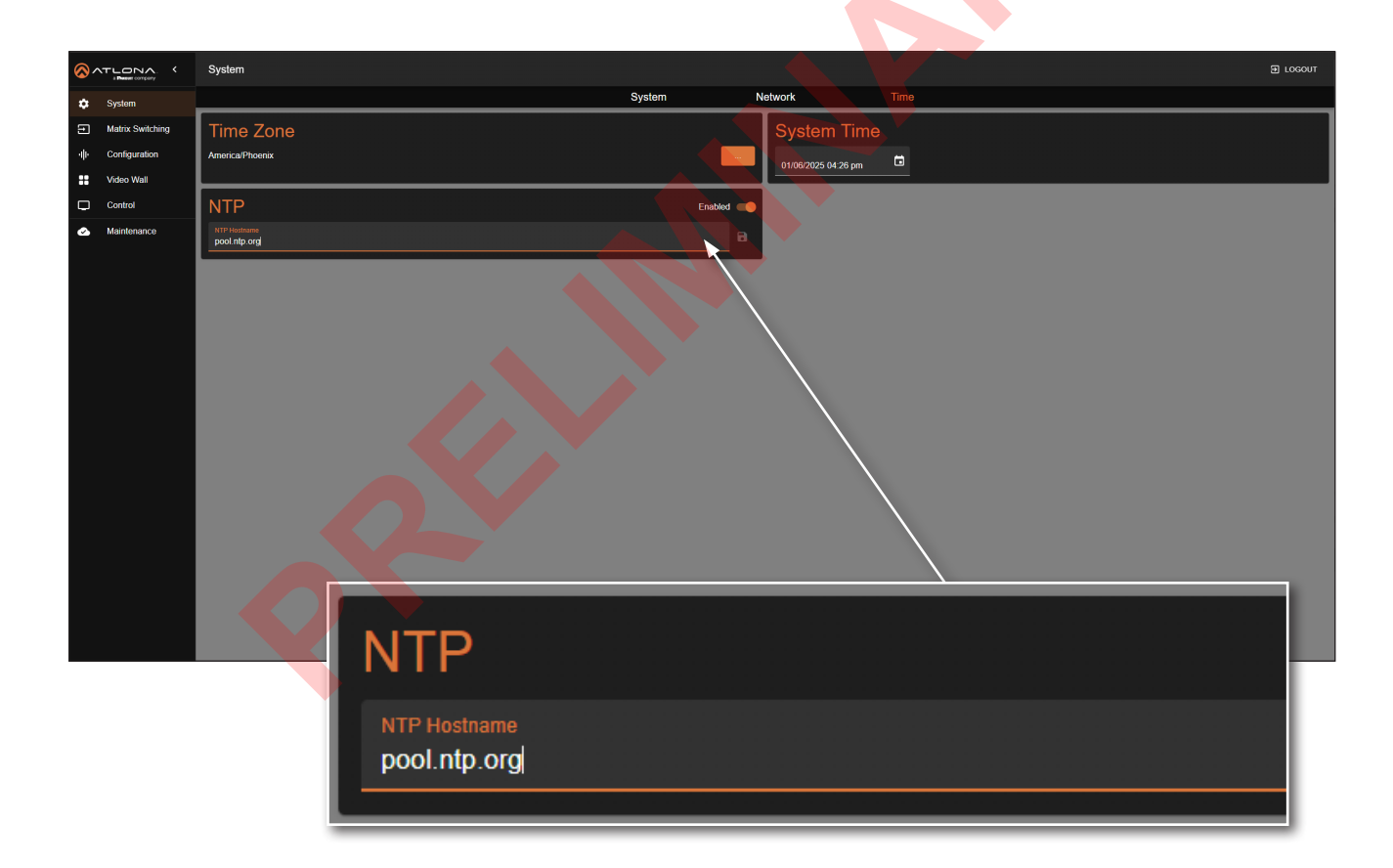

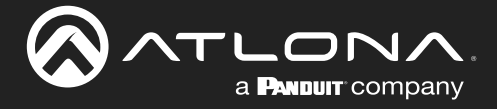

### **Device Operation**

#### Setting the System Time

- 1. Log in to the web server.
- 2. Click System in the side menu bar.
- 3. Click **Time** in the top menu bar.
- 4. Locate the **System Time** window group.
- 5. Click the icon open up the time settings.

| 8  |                  | < System                  |  |
|----|------------------|---------------------------|--|
| ٠  | System           | System Network Time       |  |
| Ð  | Matrix Switching | Time Zone System Time     |  |
| ф  | Configuration    | AmericalLos Angeles       |  |
| :: | Video Wall       |                           |  |
|    | Control          | NTP Enabled S M T W T F S |  |
| ٨  | Maintenance      | NTP Hothams pool ntp. org |  |
|    |                  |                           |  |
|    |                  | 9 20 21 22 23 24 25       |  |
|    |                  | 872893                    |  |
|    |                  |                           |  |
|    |                  |                           |  |
|    |                  |                           |  |
|    |                  |                           |  |
|    |                  |                           |  |
|    |                  |                           |  |
|    |                  |                           |  |
|    |                  |                           |  |
|    |                  |                           |  |
|    |                  |                           |  |
|    |                  |                           |  |
|    |                  |                           |  |

- 6. Click the correct date from the calendar widget. The currently set date will be highlighted in orange.
- 7. Click on **AM** or **PM** and then select the correct hour from the clock widget, then click the correct minute from the next widget that is displayed.

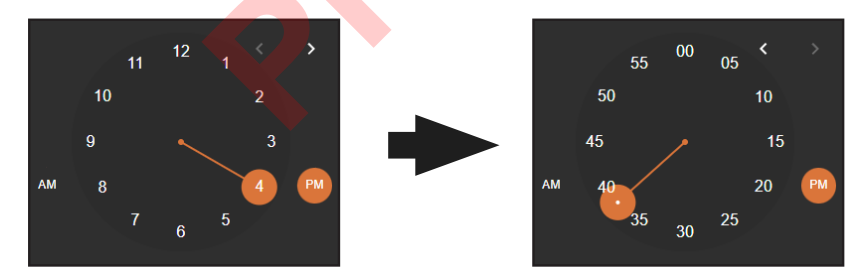

Alternatively, the time and date can also be entered using the keyboard, within the **System Time** field.

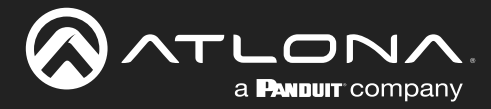

## **Matrix Switching**

The **A/V Routing** page manages the assignment of input video sources to outputs. By default, the AT-PRO5-MX810 is configured for *1-to-1* routing, where **Input 1** is assigned to **Output 1**, **Input 2** to **Output 2**, and so forth. Additionally, **Input 1** is routed to **Output 9**, and **Input 2** is routed to **Output 10**.

#### Video Routing

- 1. Log in to the web server.
- 2. Click Matrix Switching in the side menu bar.
- 3. Click **A/V Routing** in the top menu bar.
- 4. Click the checkboxes in the table to assign an input to an output. The checkbox will be orange once the selection is complete.

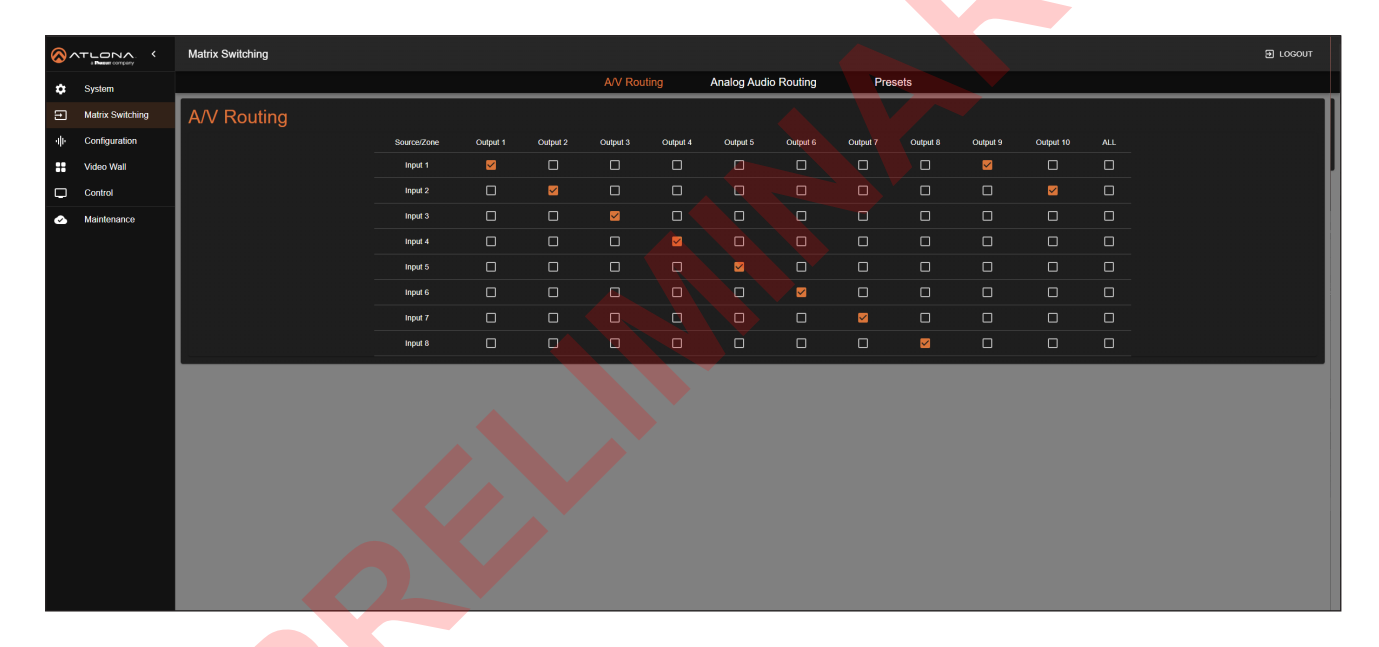

5. To route a single input to all outputs, click the ALL check box. In this example, Input 2 is routed to all outputs (Output 1 - Output 10).

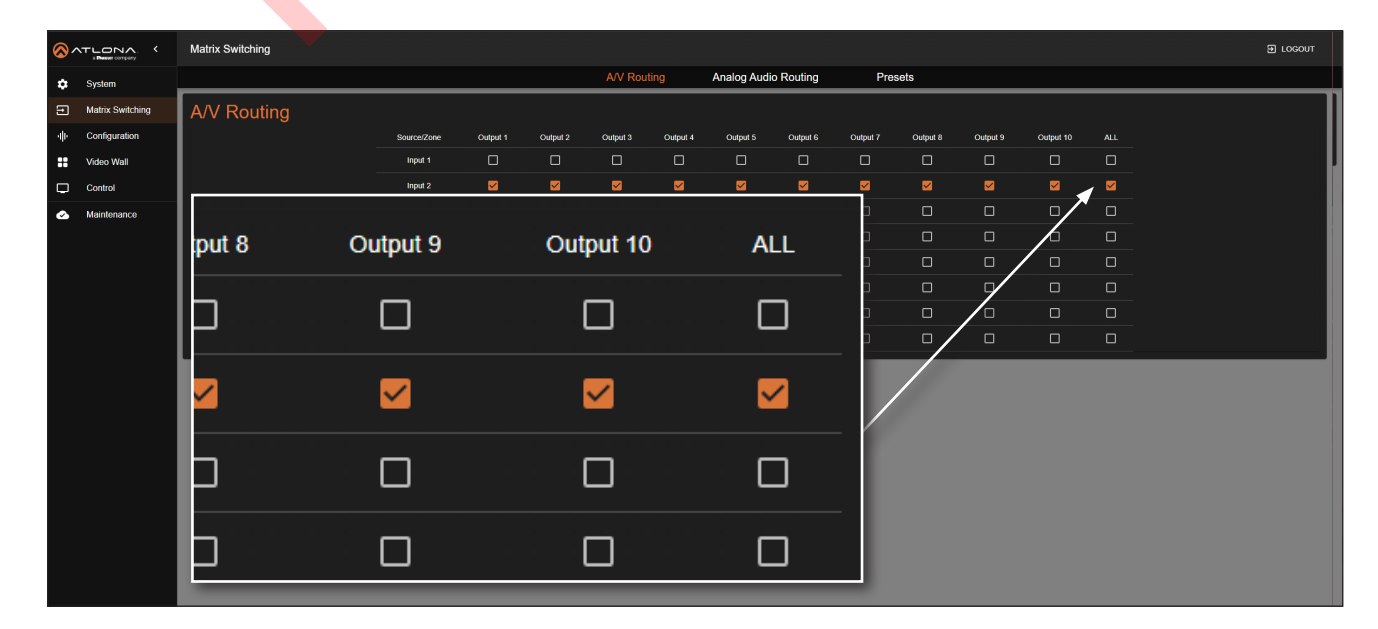

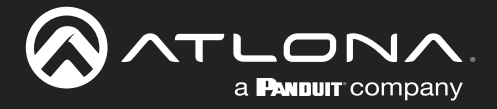

#### Manual Audio Routing

The **Analog Audio Routing** page controls the distribution of de-embedded input audio to analog audio outputs. By default, the AT-PRO5-MX810 routes the audio from **Input 1** to all audio outputs (**Output 1 - Output 10**) configured.

- 1. Log in to the web server.
- 2. Click Matrix Switching in the side menu bar.
- 3. Click Analog Audio Routing in the top menu bar.
- 4. Make sure that the **Follow Video** toggle switch is disabled. When disabled, the toggle switch will be gray.
- 5. Click the checkboxes in the table to assign an input to an output. The checkbox will be orange once the selection is complete.
- 6. To route a single input to all outputs, click the **ALL** check box.

|                                 | Matrix Switching     |                |            |            |            |             |            |            |            |            |     |  |
|---------------------------------|----------------------|----------------|------------|------------|------------|-------------|------------|------------|------------|------------|-----|--|
| 🗢 System                        |                      |                |            | A۸         | / Routing  | Analog Audi | o Routing  | Presets    |            |            |     |  |
| Matrix Switching                | Analog Audio Routing |                |            |            |            |             |            |            |            |            |     |  |
| •I∥• Configuration              |                      | Follow Video 🌑 |            |            |            |             |            |            |            |            |     |  |
| Video Wall                      |                      | Source/Zone    | Line Out 1 | Line Out 2 | Line Out 3 | Line Out 4  | Line Out 5 | Line Out 6 | Line Out 7 | Line Out 8 | ALL |  |
| Control                         |                      | Input 1        |            |            |            |             |            |            |            |            |     |  |
| <ul> <li>Maintenance</li> </ul> |                      | Input 2        |            | 0          |            |             | D          |            |            |            |     |  |
|                                 |                      | Input 3        |            |            |            | D           |            |            |            |            |     |  |
|                                 |                      | Input 4        |            |            |            |             |            |            |            |            |     |  |
|                                 |                      | Input 5        |            |            |            | Ó           |            |            |            |            |     |  |
|                                 |                      | Input 6        |            |            |            |             |            |            |            |            |     |  |
|                                 |                      | Input 7        |            |            |            |             |            |            |            |            |     |  |
|                                 |                      | Input 8        |            |            |            |             |            |            |            |            |     |  |
|                                 |                      |                |            |            |            |             |            |            |            |            |     |  |

#### Follow Video

This feature is enabled by default. When **Follow Video** toggle switch is enabled, the toggle switch will be orange and manual audio routing is disabled. In this mode, each audio output automatically de-embeds audio from its corresponding video output. For instance, **Audio Output 1** will de-embed audio from **EXT1**.

|                                 | Matrix Switching     |              |                        |                           |                       |               |            |            |            |            |     |
|---------------------------------|----------------------|--------------|------------------------|---------------------------|-----------------------|---------------|------------|------------|------------|------------|-----|
| 🔅 System                        |                      |              |                        | AV                        | Routing               | Analog Audic  | Routing    | Presets    |            |            |     |
| Matrix Switching                | Analog Audio Routing |              |                        |                           |                       |               |            |            |            |            |     |
| -i∥- Configuration              |                      | Follow Video | In this mode, analog I | ine outputs will follow t | he corresponding exte | nsion output. |            |            |            |            |     |
| Video Wall                      |                      | Source/Zone  | Line Out 1             | Line Out 2                | Line Out 3            | Line Out 4    | Line Out 5 | Line Out 6 | Line Out 7 | Line Out 8 | ALL |
| Control                         |                      | Input 1      |                        |                           |                       |               |            |            |            |            |     |
| <ul> <li>Maintenance</li> </ul> |                      | Input 2      |                        |                           |                       |               |            |            |            |            |     |
|                                 |                      | Input 3      |                        |                           |                       |               |            |            |            |            |     |
|                                 |                      | Input 4      |                        |                           |                       |               |            |            |            |            |     |
|                                 |                      | Input 5      |                        |                           |                       |               |            |            |            |            |     |
|                                 |                      | Input 6      |                        |                           |                       |               |            |            |            |            |     |
|                                 |                      | Input 7      |                        |                           |                       |               |            |            |            |            |     |
|                                 |                      | Input 8      |                        |                           |                       |               |            |            |            |            |     |
|                                 |                      |              |                        |                           |                       |               |            |            |            |            |     |

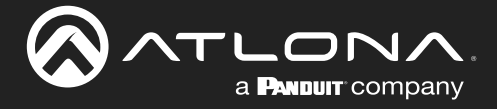

#### Saving / Loading Switching Presets

The **Presets** page allows saving and loading of input/output switch configurations to and from the matrix. Up to ten switching presets can be stored.

- 1. Log in to the web server.
- 2. Click Matrix Switching in the side menu bar.
- 3. Click **Presets** in the top menu bar.
- 4. Enter the name of the preset in the desired **Preset** field, then click the **R** icon to save the name of the preset.
- 5. Click the **Save** button to assign the currently configured configuration to the preset. To remove the configuration from the preset, click the **Clear** button.

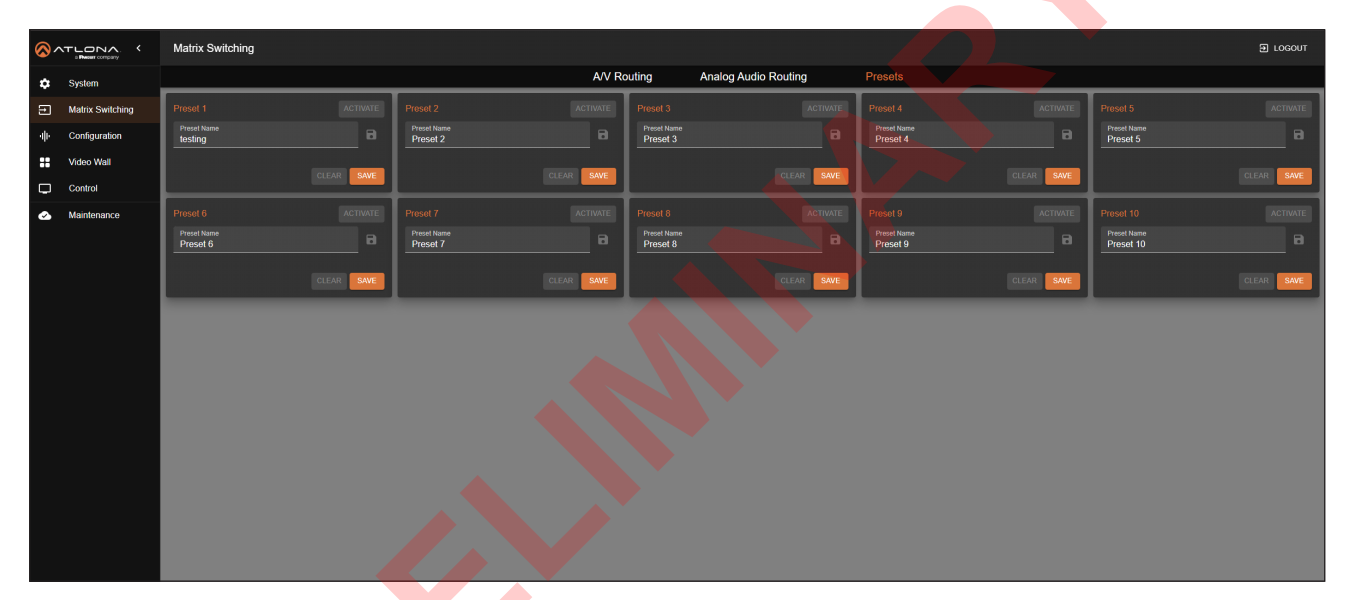

#### Activating a Preset

- 1. Log in to the web server.
- 2. Click Matrix Switching in the side menu bar.
- 3. Click **Presets** in the top menu bar.
- 4. Select the desired preset and click **ACTIVATE** to load the saved routing state.

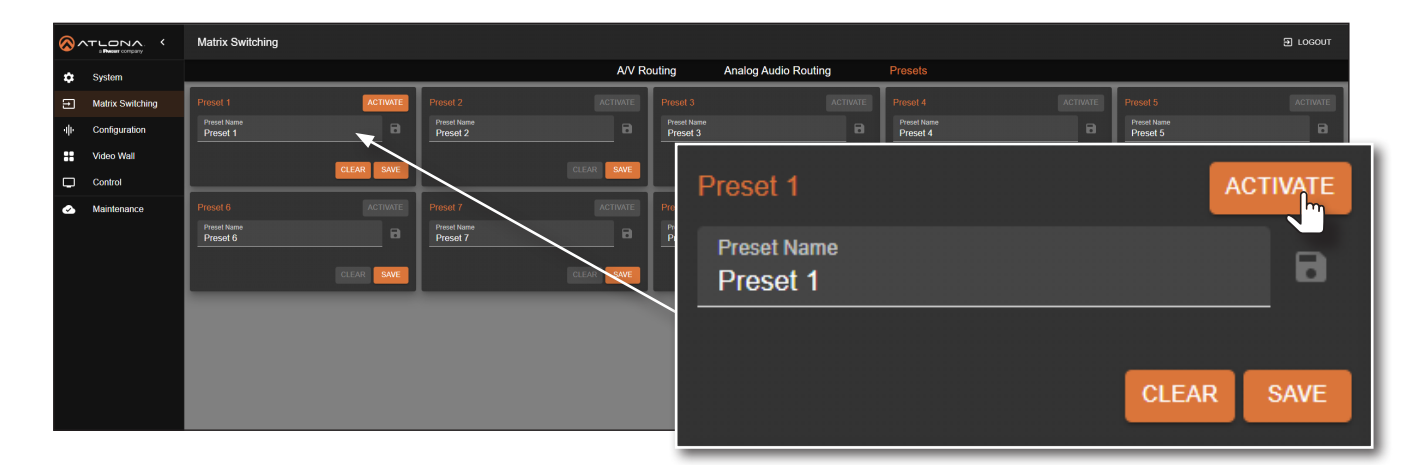

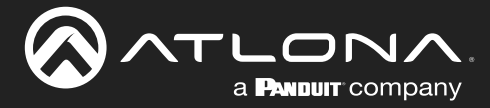

## **Matrix Configuration**

This section covers modification of input/output names, EDID management, and HDCP capabilities for each input, while also displaying video and audio information for each input.

#### Changing the Input Name

By default, inputs are named **Input 1**, **Input 2**, **Input 3**, and so on. It is recommended to rename each input based on the connected source.

- 1. Log in to the web server.
- 2. Click **Configuration** in the side menu bar.
- 3. Click **Input** in the top menu bar.

|          |                  |                                                        |   |                                                        |        | and the second second second second second second |              |                                      |          |
|----------|------------------|--------------------------------------------------------|---|--------------------------------------------------------|--------|---------------------------------------------------|--------------|--------------------------------------|----------|
| <b>⁄</b> |                  | Configuration                                          |   |                                                        |        |                                                   |              |                                      | E LOGOUT |
| ٥        | System           |                                                        |   | Input                                                  | Output | EDID                                              | Analog Audio |                                      |          |
| Ð        | Matrix Switching | Input 1                                                |   | Input 2                                                | •      |                                                   |              | Input 4                              | •        |
| ф        | Configuration    | Name<br>Input 1                                        |   | Name<br>Input 2                                        | 8      | Name<br>Input 3                                   |              | Name<br>Input 4                      | 8        |
| ::       | Video Wall       | EDID<br>ATL 4K60 MCH HDR                               |   | EDID<br>ATL 4K60 MCH HDR                               |        | ATL 4K60 MCH HDR                                  |              | EDID<br>ATL 4K60 MCH HDR             |          |
| Q        | Control          | HDCP Enable                                            |   | HDCP Enable                                            |        | HDCP Enable                                       |              | HDCP Enable                          |          |
| ٨        | Maintenance      | Video info                                             |   | Video Info                                             | - 4    |                                                   |              | Video Info                           | _        |
|          |                  | 1920x1080,30;DYNAMIC HDR;YCDCr 444;12 bit              |   | 1920x1080,30;NO HDR;RGB;8 Dit                          |        | 1920x1080,60;NO HDR;RGB;8 bit                     |              | 3840x2160,60,NO HDR;RGB;8 Dit        |          |
|          |                  | PCM;48kHZ                                              |   | NONE;0kHZ                                              |        | PCM;44.1kHZ                                       |              | PCM;48kHZ                            |          |
|          |                  | HDCP Wer<br>NO HDCP                                    |   | HDCP Ver<br>HDCP1.4                                    |        |                                                   |              | HDCP Ver<br>NO HDCP                  |          |
|          |                  | loout 6                                                | _ | locut 6                                                |        |                                                   |              | Input 9                              |          |
|          |                  | Name                                                   |   | Name                                                   |        |                                                   |              | Name                                 |          |
|          |                  | Input 5                                                |   | Input 6                                                |        | Input 7                                           |              | Input 8                              |          |
|          |                  | ATL 4K60 MCH HDR                                       |   | ATL 4K60 MCH HDR                                       | •      | ATL 4K60 MCH HDR                                  |              | ATL 4K60 MCH HDR                     | -        |
|          |                  | HDCP Enable                                            |   | HDCP Enable                                            |        | HDCP Enable                                       |              | HDCP Enable                          |          |
|          |                  | Video Info<br>1920x1080,60;DYNAMIC HDR;YCbCr 422;8 bit |   | Video Info<br>3840x2160,60;DYNAMIC HDR;YCbCr 422;8 bit |        | Video Info<br>3840x2160,60;NO HDR;RGB;8 bit       |              | video Info<br>0x0,0;NO HDR;RGB;8 bit |          |
|          |                  | Audio Info<br>NONE;0KHZ                                |   | Audio Info<br>PCM;48KHZ                                |        | Audio Info<br>PCM;48kHZ                           |              | Audio Info<br>NONE;0kHZ              |          |
|          |                  | HDCP Ver<br>NO HDCP                                    |   | HDCP Ver<br>NO HDCP                                    |        |                                                   |              | HDCP Ver<br>NO HDCP                  |          |
|          |                  | 0                                                      |   | 1                                                      |        |                                                   |              |                                      |          |

- 4. Click the Name field of the desired input.
- 5. Enter the desired name for the input. In this example, PlayStation\_4 is used, identifying the source.
- Click the ciccon to save the name of the input. Note that the name of the input, in orange, will not change. The new input name will appear under the Matrix Switching > A/V Routing and Matrix Switching > Analog Audio Routing pages.

|                                                         |     | Connection status                                                                                  |
|---------------------------------------------------------|-----|----------------------------------------------------------------------------------------------------|
| Input 1                                                 | • 4 |                                                                                                    |
| Name<br>PlayStation_4                                   | 8   | The dot in the top-right corner of each input box shows the connection status:                     |
| ATL 4K60 MCH HDR                                        |     | • <b>Green</b> : The input source is connected to the corresponding port and has an active signal. |
| Video Info<br>1920x1080,30;DYNAMIC HDR;YCbCr 444;12 bit |     | • <b>Orange</b> : The input source is not connected to the corresponding port.                     |

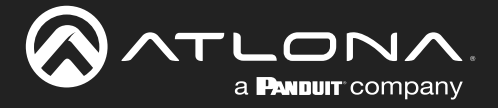

#### Selecting an EDID

Before sending picture and sound to a display, a source device reads the EDID (Extended Display Identification Data) from the display. This data specifies the video and audio formats the display supports. The AT-PRO5-MX810 includes several pre-programmed EDID options and also allows the storage of custom EDID data.. Refer to EDID Management (page 40) for more information.

- 1. Log in to the web server.
- 2. Click **Configuration** in the side menu bar.
- 3. Click **Input** in the top menu bar.

| 8  |                  | Configuration       |   |                                                        |     |                                             | 4            |   |                                             | E LOGOUT |
|----|------------------|---------------------|---|--------------------------------------------------------|-----|---------------------------------------------|--------------|---|---------------------------------------------|----------|
| ۵  | System           |                     |   | Input Out                                              | put | EDID                                        | Analog Audio |   |                                             |          |
| Ð  | Matrix Switching | Input 1             | • | Input 2                                                | •   | Input 3                                     | 16           | • | Input 4                                     | •        |
| dh | Configuration    | Name<br>Leavel 4    |   | Name<br>Input 2                                        |     | Name                                        |              |   | Name<br>Input 4                             | 8        |
|    | Video Well       | Copy from Output 1  |   | EDID                                                   |     | EDID                                        |              |   | EDID                                        | _        |
|    |                  | Copy from Output 2  |   | ATL 4K60 PCM MCH HDR                                   |     | ATL 4K60 MCH HDR                            |              |   | ATL 4K60 MCH HDR                            | <u> </u> |
| ų  | Control          | Copy from Output 3  |   | HDCP Enable                                            |     | HDCP Enable                                 |              |   | HDCP Enable                                 |          |
| ٨  | Maintenance      | Copy from Output 4  |   | Video Info<br>1920x1080,30;NO HDR;RGB;8 bit            |     | Video Info<br>1920x1080,60;NO HDR;RGB;8 bit |              |   | Video Info<br>3840x2160,60;NO HDR;RGB;8 bit |          |
|    |                  | Copy from Output 6  |   | Audio Info                                             |     | Audio Info                                  |              |   | Audio Info                                  |          |
|    |                  | Copy from Output 7  |   | NONE;0kHZ                                              | _   | PCM;44.1kHZ                                 | * *          |   | PCM;48kHZ                                   | _        |
|    |                  | Copy from Output 8  |   | NO HDCP                                                |     | HDCP Ver<br>HDCP2.2                         |              |   | NO HDCP                                     |          |
|    |                  | Copy from Output 9  | - |                                                        |     |                                             |              |   |                                             |          |
|    |                  | Copy from Output 10 | • |                                                        |     |                                             |              |   | Input 8                                     | •        |
|    |                  | ATL 4K60 MCH HDR    |   | Input 6                                                |     | Input 7                                     |              |   | Name<br>Input 8                             | 8        |
|    |                  | ATL 4K60 MCH        |   |                                                        |     |                                             |              |   |                                             |          |
|    |                  | ATL 4K60 PCM MCH    |   |                                                        |     |                                             |              |   |                                             | _        |
|    |                  | ATL 4K60 2CH        |   | HUCP Enable                                            |     |                                             |              |   |                                             |          |
|    |                  | ATL 1080P MCH       |   | Video Info<br>3840x2160,60;DYNAMIC HDR;YCbCr 422;8 bit |     | 3840x2160,60;NO HDR;RGB;8 bit               |              |   | 0x0,0;NO HDR;RGB;8 bit                      |          |
|    |                  | ATL 1080P 2CH       |   | Audio Info<br>DCA449kUZ                                |     | Audio Info                                  |              |   |                                             |          |
|    |                  | ATL 1080P DD        |   | HDCP Ver                                               |     | HDCP Ver                                    |              |   | HDCP Ver                                    |          |
|    |                  | ATL 1080P DVI       |   |                                                        |     | NO HDCP                                     |              |   | NO HDCP                                     |          |
|    |                  | ATL 720P 00         |   |                                                        |     |                                             |              |   |                                             |          |
|    |                  | Custom 1            |   |                                                        |     |                                             |              |   |                                             |          |
|    |                  | Custom 2            |   |                                                        |     |                                             |              |   |                                             |          |
|    |                  | Custom 3            |   |                                                        |     |                                             |              |   |                                             |          |
|    |                  | Custom 4            |   |                                                        |     |                                             |              |   |                                             |          |
|    |                  | Custom 5            |   |                                                        |     |                                             |              |   |                                             |          |

- 4. Click the EDID drop-down list and select the desired EDID. In this example, the ATL 4K60 MCH HDR EDID is being selected.
- 5. Click on the highlighted EDID to commit changes.

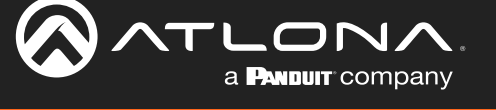

#### **HDCP** Content

Transmitting HDCP content to a display that is not HDCP compliant can result in "snow", image flickering, or no picture. In the illustration below, a laptop source is connected to the AT-PRO5-MX810, which is connected to a display that is not HDCP compliant.

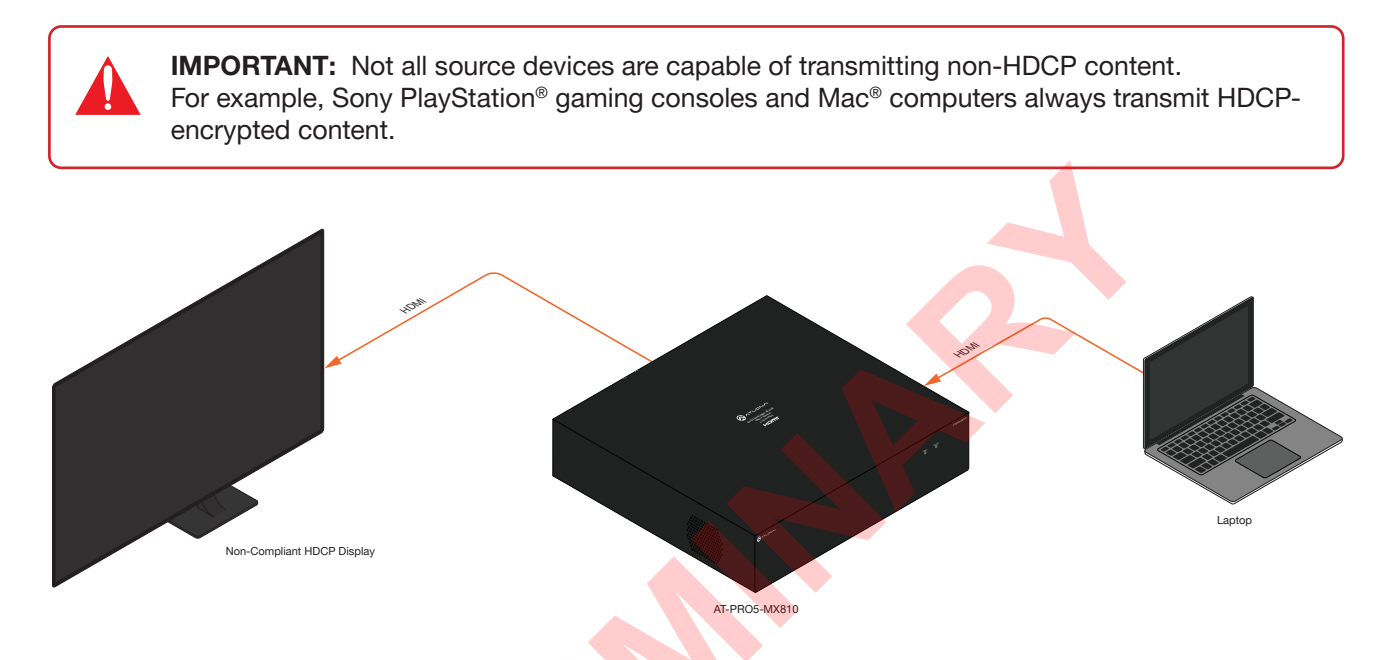

By default, the laptop may transmit HDCP content. However, when connected to a display that does not support HDCP, the laptop must be instructed to send non-HDCP content in order for the content to be displayed.

- 1. Log in to the web server.
- 2. Click Configuration in the side menu bar.
- 3. Click Input in the top menu bar.
- 4. Click the toggle switch for the desired input. For example, toggling **HDCP Enable** under Input 1 to the Off position will prompt the source device to send non-HDCP content, if it is supported.

| Input 1                                                 | • |
|---------------------------------------------------------|---|
| Name<br>Input 1                                         | 8 |
| EDID<br>ATL 4K60 MCH HDR                                |   |
|                                                         |   |
| Video Info<br>1920x1080,30;DYNAMIC HDR;YCbCr 444;12 bit |   |

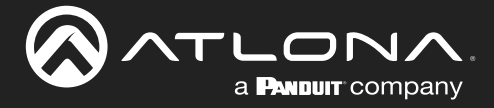

#### Changing the Output Name

By default, inputs are named **Output 1**, **Output 2**, **Output 3**, and so on. It is recommended to rename each output based on the connected output device.

- 1. Log in to the web server.
- 2. Click **Configuration** in the side menu bar.
- 3. Click Output in the top menu bar.

|                                 | Configuration                                        |                                                    |  |                                      |      |                                      |  | e                                              | ] LOGOUT |  |  |
|---------------------------------|------------------------------------------------------|----------------------------------------------------|--|--------------------------------------|------|--------------------------------------|--|------------------------------------------------|----------|--|--|
| 🔅 System                        |                                                      | Input                                              |  | Output                               | EDID | Analog Audio                         |  |                                                |          |  |  |
| Matrix Switching                | Output 1                                             | Output 2                                           |  | Output 3                             | •    | Output 4                             |  | Output 5                                       | •        |  |  |
| -i∥i- Configuration             | Name<br>Output 1                                     | Name<br>Output 2                                   |  | Name<br>Output 3                     | 8    | Name<br>Output 4                     |  | Name<br>Output 5                               | 8        |  |  |
| Video Wall                      | Display Mode<br>Genlock                              | Display Mode<br>Genlock                            |  | Video Info<br>0x0,0;NO HDR;RGB;8 bit |      | Video Info<br>0x0,0;NO HDR;RGB;8 bit |  | Display Mode<br>Genlock                        | •        |  |  |
| Control                         | Video Info<br>1920x540 60: DYNAMIC HDR: YCbCr 444:1: | Video Info<br>1920x540 60 DYNAMIC HDR YCbCr 444 1: |  | Audio Info<br>NONE:0kHZ              |      | Audio Info<br>NONE OKHZ              |  | Video Info<br>1920x540 60:DYNAMIC HDR YCbCr 44 | 4:1:     |  |  |
| <ul> <li>Maintenance</li> </ul> | Audio Info                                           | Audio Info                                         |  | HDCP Ver                             |      | HDCP Ver                             |  | Audio Info                                     |          |  |  |
|                                 | PCM,48kHZ<br>HDCP Ver                                | PCM;48KHZ<br>HDCP Ver                              |  | NO HDCP                              |      | NO HDCP                              |  | PCM;48KHZ<br>HDCP Ver                          |          |  |  |
|                                 | NO HDCP                                              | NO HDCP                                            |  |                                      |      |                                      |  | NO HDCP                                        |          |  |  |
|                                 | Output 6                                             | Output 7                                           |  | Output 8                             | •    | Output 9                             |  | Output 10                                      | •        |  |  |
|                                 | Name<br>Output 6                                     | Name<br>Output 7                                   |  | Name<br>Output 8                     |      | Name<br>Output 9                     |  | Name<br>Output 10                              | 8        |  |  |
|                                 | Display Mode<br>Genlock                              | Video Into<br>0x0,0;NO HDR;RGB;8 bit               |  | Video Info<br>0x0,0;NO HDR;RGB;8 bit |      | Video Info<br>0x0,0;NO HDR;RGB;8 bit |  | Video Into<br>0x0,0;NO HDR;RGB;8 bit           |          |  |  |
|                                 | Video Info<br>1920x540,60;DYNAMIC HDR;YCbCr 444;1:   | Audio Info<br>NONE;0kHZ                            |  | Audio Info<br>NONE;0kHZ              |      | Audio tréo<br>NONE;0kHZ              |  | Autio Info<br>NONE;0kHZ                        |          |  |  |
|                                 | Audio Info<br>PCM;48kHZ                              | HDCP Ver<br>NO HDCP                                |  | HDCP Ver<br>NO HDCP                  |      | HDCP Ver<br>NO HDCP                  |  | HDCP Ver<br>NO HDCP                            |          |  |  |
|                                 | HDCP Ver<br>NO HDCP                                  |                                                    |  |                                      |      |                                      |  |                                                |          |  |  |
|                                 |                                                      |                                                    |  |                                      |      |                                      |  |                                                |          |  |  |

- 4. Click the **Name** field of the desired output.
- 5. Enter the desired name for the output. In this example, Samsung1 is used, identifying the sink device.
- 6. Click the cicon to save the name of the output. Note that the name of the output, in orange, will not change. The new output name will appear under the Matrix Switching > A/V Routing and Matrix Switching > Analog Audio Routing pages.

| Output 1                                           | • |
|----------------------------------------------------|---|
| Name<br>Samsung1                                   | ٦ |
| Display Mode<br>Genlock                            |   |
| Video Info<br>1920x540,60;DYNAMIC HDR;YCbCr 444;1; |   |
| Audio Info<br>PCM;48kHZ                            |   |
| HDCP Ver<br>NO HDCP                                |   |

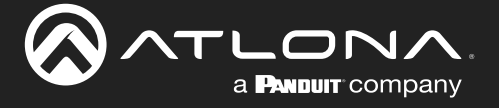

#### Changing the Display Mode

When the corresponding SDVoE output is connected with an AT-PRO5-101-SC-RX receiver, the display mode can be switched between Genlock or Scaler.

**IMPORTANT:** Display modes can only be selected when an AT-PRO5-101-SC-TX receiver is connected to an SDVoE output. If an AT-PRO5-101-RX receiver is used, the drop-down list will not appear.

- 1. Log in to the web server.
- 2. Click **Configuration** in the side menu bar.
- 3. Click **Output** in the top menu bar.

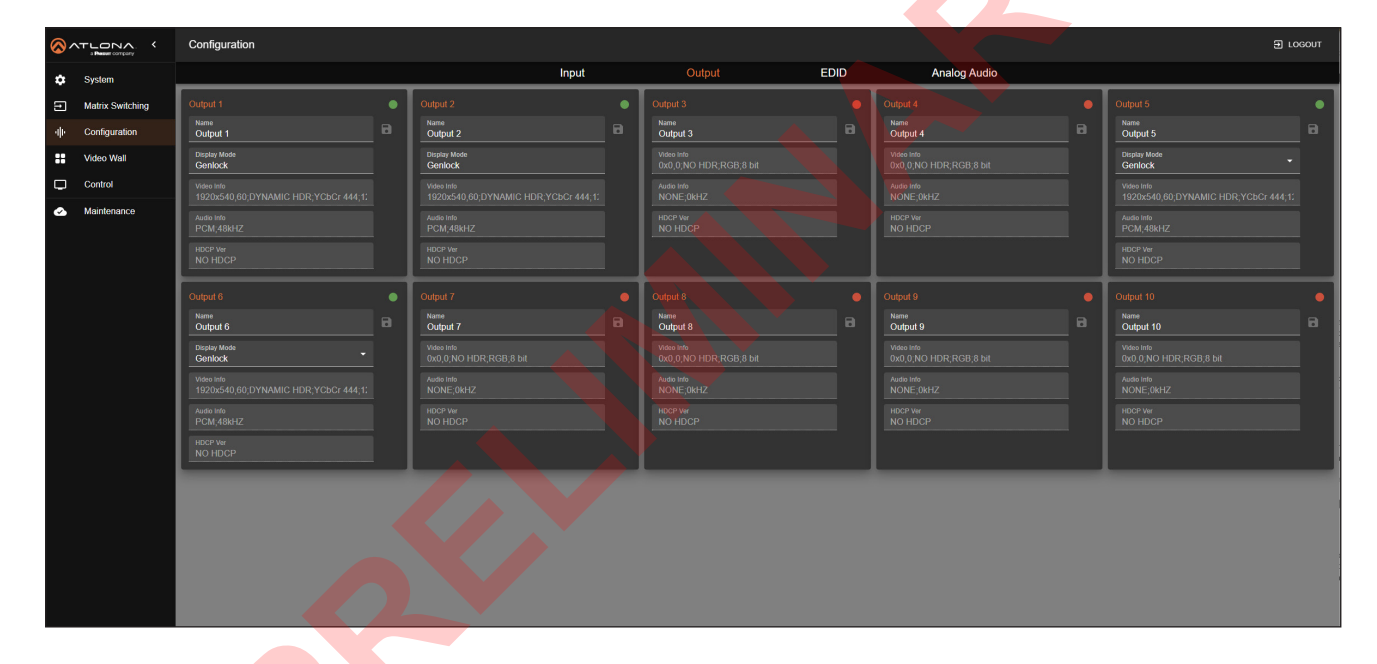

4. Click the **Display Mode** drop-down list and select the desired display mode.

| Output 6                | • |
|-------------------------|---|
| Name<br>Output 6        | 8 |
| Display Mode<br>Genlock |   |
| Genlock                 |   |
| Scaler                  |   |
| PCM;48kHZ               |   |
| HDCP Ver<br>HDCP1.4     |   |

Refer to *Table 1.1* on the next page for a description of display modes.

![](_page_38_Picture_0.jpeg)

## **Device Operation**

Table 1.1 - Display Modes

| Mode    | Description                                                                                                    |                                                                                                    |
|---------|----------------------------------------------------------------------------------------------------|----------------------------------------------------------------------------------------------------|
| Genlock | This mode mimics the k<br>The HDMI signal is most<br>compression applied to<br>bandwidth. The display<br>(genlocked) to the source<br>receivers use the same<br>source, ensuring comple<br>Genlock mode provides | behavior of a direct wired connection.<br>Stly unchanged, with only light video<br>of the within the cable's 10Gbps network<br>connected to the receiver is synchronized<br>ce connected to the matrix. When multiple<br>input, all connected displays sync to that<br>lete synchronization across all displays.<br>Is the lowest possible latency.                                                                                                    |
| Scalor  | This mode allows soles                                                                                                    | tion botwoon Fact, and lan and Can lack                                                                                                    |
| Scalei  | scaler modes                                                                                                    | tion between Fast scaler and Genrock                                                                                                    |
|         | Mode                                                                                                    | Description                                                                                                    |
|         | Fast scaler                                                                                                    | This mode allows for quick source switching<br>with resolution scaling or frame rate<br>conversion, as needed. It keeps the output<br>timing and format constant, so the display<br>doesn't need to re-synchronize, resulting in<br>smooth transitions. However, a frame buffer<br>adds a latency of 1 to 2 frames.                                                                                                    |
|         | Genlock scaler                                                                                                    | This mode combines the low latency and<br>source synchronization of Genlock mode with<br>the scaling features of Fast Switch mode.<br>When enabled, the output port can handle<br>format conversions, like 1080p to 720p, but<br>does not perform frame rate conversion,<br>avoiding any frame buffer latency. By keeping<br>the output synchronized (genlocked) to the<br>source, this mode ensures the lowest possible<br>latency for displays with resolutions different<br>from the source. |

When set to Scaler mode, two additional drop-down lists will be available: Scaler Mode and Output Resolution. Refer to the table above for information on the Fast scaler and Genlock scaler modes.

The **Output Resolution** drop-down list provides the following resolutions, listed in *Table 1.2*.

| Table 1.2 - Available Output Resolutions in Scaler Mode | Э. |
|---------------------------------------------------------|----|
|---------------------------------------------------------|----|

| Resolutions |           |           |           |
|-------------|-----------|-----------|-----------|
| 720P        | 1080P     | 2160P     | 4096x2160 |
| 1024x768    | 1280x768  | 1280x960  | 1280x1024 |
| 1360x768    | 1400x1050 | 1600x1200 | 1680x1050 |
| 1920x1200   |           |           |           |

![](_page_39_Picture_0.jpeg)

#### **EDID Management**

Before a source can send picture and sound to a display device, the source reads the EDID (Extended Display Identification Data) stored in the display. The EDID contains information about what type of video and audio formats are supported by the display. The AT-PRO5-MX810 can use a factory-programmed EDID, the downstream EDID (from the display/sink) or a custom EDID. The AT-PRO5-MX810 provides a five blank memory locations that can be used to store EDID data.

By default, the AT-PRO5-MX810 will use the ATL 4K60 MCH HDR EDID for each input. However, this can be modified.

- 1. Log in to the web server.
- 2. Click Configuration in the side menu bar.
- 3. Click **EDID** in the top menu bar.

![](_page_39_Picture_8.jpeg)

| System Input Output EDID Analog Audio                                                                                                    |  |
|----------------------------------------------------------------------------------------------------|--|
| Matrix Switching     EDID Management                                                                                                    |  |
| Configuration     Seed:150     Tetrade Month HDR     Tetrade Month HDR     Tetrade |  |
| teo owen                                                                                                    |  |
| Control Control Control                                                                                                    |  |
| Mantenance     OPT FFFFFFFFFFFFFFFFFFFFFFFF     OPT CodeBio Device 201400000000000000000000000000000000000                                                                                                    |  |
|                                                                                                    |  |
|                                                                                                    |  |

4. Click the Select EDID drop-down list to select the desired EDID.

![](_page_39_Picture_11.jpeg)

![](_page_40_Picture_0.jpeg)

5. The **EDID Name** field displays the EDID name and the raw EDID data will be displayed in the **EDID Data** window.

| EDID Management                                                                                                    |                                                                                                    |
|----------------------------------------------------------------------------------------------------|----------------------------------------------------------------------------------------------------|
| Select EDID                                                                                                    | EDID Name                                                                                                    |
| ATL 4K60 MCH HDR                                                                                                    | EDID Data                                                                                                    |
| EDID Data<br>00FFFFFFFFFF00068C2940000000321E01038059327822EE91A3544C992601<br>08180810008E80030F2705A80B0588A0020C23100001E000000FC0041542D50524<br>000000000000000000000000FD00173C0F873C000A202020202001AD02034472<br>F320F7F07177F183F7F18577F005F7F00677F00837F000067030C0010003878671<br>0030F2705A80B0588A0020C23100001E0000000000000000000000000000000 | 55054010800D100B300A940A9C09500904<br>4F352D4D58383130000000100000000000<br>L50616968675F5E5D4C606B6A100514041<br>085DC401788007E305C000E3060F0108E8<br>000000000000000000000000000000000 |
|                                                                                                    |                                                                                                    |
|                                                                                                    |                                                                                                    |

#### **EDID Presets**

The AT-PRO5-MX810 provides the option of selecting an EDID. The following options are available from the **EDID** drop-down list, for each input.

| EDID 🔺               | Description                                             |
|----------------------|---------------------------------------------------------|
| Copy from Output 1   | Uses the EDID that is connected to the selected output. |
| Copy from Output 10  |                                                         |
| ATL 4K60 MCH HDR     | 3840 x 2160 @ 60 Hz / multichannel audio / HDR          |
| ATL 4K60 MCH         | 3840 x 2160 @ 60 Hz / multichannel audio                |
| ATL 4K60 PCM MCH HDR | 3840 x 2160 @ 60 Hz / multichannel LPCM audio / HDR     |
| ATL 4K60 PCM MCH     | 3840 x 2160 @ 60 Hz / multichannel LPCM audio           |
| ATL 4K60 2CH         | 3840 x 2160 @ 60 Hz / 2-channel audio                   |
| ATL 1080P MCH        | 1920 x 1080 / multichannel audio                        |
| ATL 1080P 2CH        | 1920 x 1080 / 2-channel audio                           |
| ATL 1080P DD         | 1920 x 1080 / Dolby® Digital                            |
| ATL 1080P DVI        | 1920 x 1080 / DVI                                       |
| ATL 720P DD          | 1280 x 720 / Dolby® Digital                             |
| ATL 720P 2CH         | 1280 x 720 / 2-channel audio                            |
| Custom 1Custom 5     | Selects a custom EDID preset                            |

![](_page_41_Picture_0.jpeg)

#### Creating a Custom EDID

The AT-PRO5-MX810 provides a five blank memory locations that can be used to store EDID data. These memory locations are non-volatile and the EDID data is retained after power is disconnected from the unit.

- 1. Log in to the web server.
- 2. Click **Configuration** in the side menu bar.
- 3. Click EDID in the top menu bar.
- 4. Click the Select EDID drop-down list to select one of the custom EDID memory locations. In this example, Custom 1 is selected.

| 6  | <u>)</u> лт |                  | Configuration                                             |                                                                                                    |                                                                                                    |      |              | E LOGOUT |
|----|-------------|------------------|-----------------------------------------------------------|----------------------------------------------------------------------------------------------------|----------------------------------------------------------------------------------------------------|------|--------------|----------|
| *  | ¢ :         | System           |                                                           | Input                                                                                                    | Output                                                                                                    | EDID | Analog Audio |          |
| Ξ  | •           | Matrix Switching | EDID Management                                           |                                                                                                    |                                                                                                    |      |              |          |
| -1 | (r          | Configuration    | Select EDID<br>Custom 1                                   |                                                                                                    |                                                                                                    |      |              |          |
| :  |             | Video Wall       | EDID Name<br>Curriers 1                                   |                                                                                                    |                                                                                                    |      |              |          |
| Ģ  | 2           | Control          | EDID Data                                                 |                                                                                                    |                                                                                                    |      |              |          |
| e  |             | Maintenance      | 000FFFFFFFFFFF00506C2246000000000000000000000000000000000 | 3344.09.2007-505401680001008<br>145402095473-5250049581310<br>145402095473-5555<br>6008818003167-554555<br>6008818003167-554580895884000<br>00080000000000000000000000000000 | 380A04A07C09500304<br>390A04A07C095003000<br>0AC60666A107022051<br>0AC60666A107022051<br>0AC6066600000000<br>3800000000000000000000<br>0AC6000000000000000 |      |              |          |

- 5. Type the name of the EDID in the EDID Name field.
- 6. Copy and paste the raw EDID data in the **EDID Data** field. Raw EDID data should not contain any spaces or delimiters.
- 7. Click the SAVE button.

![](_page_42_Picture_0.jpeg)

#### Copying a Downstream EDID

The AT-PRO5-MX810 provides a five blank memory locations that can be used to store EDID data. These memory locations are non-volatile and the EDID data is retained after power is disconnected from the unit.

- 1. Connect an HDMI cable from the HDMI output port (or HDMI output on the receiver) to the HDMI input on the display, containing the EDID to be stored.
- 2. Log in to the web server.
- 3. Click **Configuration** in the side menu bar.
- 4. Click **EDID** in the top menu bar.
- 5. Click the Select EDID drop-down list to select one of the Copy Output selections. In this example, Copy Output 1 is selected.

![](_page_42_Figure_9.jpeg)

If the EDID cannot be retrieved, then ERROR, UNCONNECT will be displayed in the EDID Data field. Check the cable connections or try another cable.

6. Click the **SAVE** button.

![](_page_43_Picture_0.jpeg)

### **Device Operation**

### **Video Walls**

**IMPORTANT:** In order to use the video wall feature, AT-PRO5-101-SC-RX scaling receivers must be used.

#### Creating a Video Wall

- 1. Log in to the web server.
- 2. Click Video Wall in the side menu bar.

Enabled button

- 3. Click the **Enabled** toggle switch to enable the video wall feature. When enabled, the toggle switch will be orange.
- 4. Click the **Layout** drop-down list to select the desired video wall configuration. In this example, 2x2 has been selected.

| <u></u> |                  | Video Wall              |          |          |           |          |          |          |     | _                       |                             |                   | $\mathbb{Z}$           |        |         |                         | D LOGOUT |
|---------|------------------|-------------------------|----------|----------|-----------|----------|----------|----------|-----|-------------------------|-----------------------------|-------------------|------------------------|--------|---------|-------------------------|----------|
| ۵       | System           | Video Wall              |          |          |           |          |          |          |     | E                       | nabled 🛑                    | Bezel Adjustment  |                        |        |         |                         |          |
| Ð       | Matrix Switching | Layout<br>2x2           |          |          |           | ]        |          |          |     |                         |                             | Outer Width       |                        | ow     |         | H                       |          |
| -th-    | Configuration    | 2x2                     |          |          |           |          |          |          |     |                         |                             | Outer Height      |                        |        | Ŧ       |                         |          |
| ::      | Video Wall       | 1x3                     | <b>_</b> |          |           |          |          |          |     |                         |                             |                   |                        |        | -       |                         |          |
|         | Control          | 2x4                     |          |          |           |          |          |          |     |                         |                             | 0                 |                        |        | -       | ŝ                       |          |
| ٨       | Maintenance      |                         | Output 1 | Output 2 | Output 3  | Output 4 | Output 5 | Output 6 |     | RX not comected         | Output 8<br>RX not comected | Inner Height<br>0 |                        | IW +   |         | ī                       |          |
|         |                  | Top Left                |          |          |           |          |          |          |     |                         |                             |                   |                        |        |         |                         |          |
|         |                  | Top Right               |          |          |           |          |          |          |     |                         |                             | VIGEO Wall Resold | uuon                   |        |         |                         |          |
|         |                  | Bottom Left             |          |          |           |          |          |          |     |                         |                             | 3840x2160         |                        |        |         |                         |          |
|         |                  | Bottom Right            |          |          |           |          |          |          |     |                         |                             | Video Wall Mode   |                        |        |         |                         |          |
|         |                  | Video Wall II           |          |          |           |          |          |          |     |                         |                             | Adaptive Wall     | FastSwitch             | h Wall |         |                         |          |
|         |                  |                         | Lenovo   | Input 2  | Input 3   | Input 4  | Input 6  | Input 6  |     | / indu                  | Input 8                     |                   |                        |        |         |                         |          |
|         |                  | Source                  |          |          |           |          |          |          |     |                         |                             |                   |                        |        |         |                         |          |
|         |                  | Video Wall F            | Presets  |          |           |          |          |          |     |                         |                             |                   |                        |        |         |                         |          |
|         |                  | Preset 1                |          |          | VATE Pres |          |          |          | ATE |                         |                             |                   |                        |        | CTIVATE |                         | ACTIVATE |
|         |                  | Preset Name<br>Preset 1 |          |          | E Pr      | eset 2   |          |          |     | Preset Name<br>Preset 3 |                             |                   | Preset Nam<br>Preset 4 |        |         | Preset Name<br>Preset 5 | 8        |

Under the Video Wall Outputs section, click the radio button that corresponds with the desired output. In this example, Output 1 has been assigned to the Top Left window, Output 2 to the Top Right window, and so on. Refer to the illustration below.

| Video Wall ( | Outputs  |          |          |          |  |
|--------------|----------|----------|----------|----------|--|
|              | Output 1 | Output 2 | Output 3 | Output 4 |  |
| Top Left     | ٥        | 0        | 0        | 0        |  |
| Top Right    | 0        | <u></u>  | 0        | 0        |  |
| Bottom Left  | 0        | 0        | ۲        | 0        |  |
| Bottom Right | 0        | 0        | 0        | ٥        |  |

![](_page_44_Picture_1.jpeg)

- 6. Under the **Video Wall Inputs** section, click the radio button for the desired input video source. In this example, **Input 1** ("Lenovo") is selected.
- 7. Click the **Resolution** drop-down list, located under the **Video Wall Resolution** section, and select the desired resolution. In this example, 3840x2160 is selected.

![](_page_44_Picture_4.jpeg)

Figure 1.1 - Illustration of the AT-PRO5-MX810 and four AT-PRO5-SC-RX receivers.

![](_page_44_Picture_6.jpeg)

![](_page_45_Picture_0.jpeg)

8. Locate the Video Wall Mode section and click the radio button for the desired mode. In this example, FastSwitch Wall is selected. Refer to Table 1.1 for a description of modes.

Table 1.1 - Video Wall Modes

| Mode            | Description                                                                                                    |  |  |  |  |  |
|-----------------|----------------------------------------------------------------------------------------------------|--|--|--|--|--|
| Adaptive Wall   | This is the default setting. In this mode, all screens stay synchronized with the source, ensuring high-quality output. However, switching to a new source takes some time to complete.                          |  |  |  |  |  |
| FastSwitch Wall | This mode offers faster source switching than Adaptive Wall mode,<br>making it ideal for setups with more than three switch hops. However,<br>latency may vary, and up to one frame of screen tearing can occur. |  |  |  |  |  |

9. Check the image, on each display, and make sure they are aligned correctly with the other images on the video wall. Adjust the fields under the **Bezel Adjustment** section to adjust bevel compensation, if necessary.

#### Saving a Video Wall Preset

A video wall can be saved as a preset after creation, allowing up to ten video wall presets to be stored.

- 1. Create the desired video wall configuration.
- 2. Locate the Video Wall Presets section.
- 3. Enter the name of the preset in the desired **Preset** field, then click the **R** icon to save the name of the preset.
- 4. Click the **Save** button to assign the currently configured video wall to the preset. To remove the video wall configuration from the preset, click the **Clear** button.

![](_page_46_Picture_0.jpeg)

## **Device Control**

The Control menu contains two pages: RS-232 and CEC.

#### **RS-232** Control Settings

This section provides options to configure RS-232 parameters for each output gateway, enabling control of remote third-party devices through the SDVoE receiver's **RS-232** port.

- 1. Make sure that the third-party device is connected to the **RS-232** port on the AT-PRO5-101-RX or AT-PRO5-101-SC-RX receiver.
- 2. Log in to the web server.
- 3. Click **Control** in the side menu bar.
- 4. Click RS-232 in the top menu bar.
- 5. Click the **Destination** drop-down list to select the output port. Available options are Output 1...Output 8.
- 6. Click the Baud Rate drop down list to select the required baud rate. Available options are 9600, 19200, 38400, 57600, and 115200.

| <u> </u>       |                  | Control 3 Losour                                                        |
|----------------|------------------|-------------------------------------------------------------------------|
| ۵              | System           | R5232 CEC                                                               |
| Ξ              | Matrix Switching | RS-232                                                                  |
| ${}^{\rm (h)}$ | Configuration    | Dentement Revention Denty Control 1 1 1 1 1 1 1 1 1 1 1 1 1 1 1 1 1 1 1 |
| ::             | Video Wall       |                                                                         |
| ₽              | Control          | Command E HEX 1500                                                      |
| •              | Maintonance      |                                                                         |

- 7. Click the **Parity**, **Data Bits**, and **Stop Bit** drop-down lists to set the required value. In most cases, these values will be NONE, 8, and 1, respectively.
- 8. Enter the command in the **Command** field. The command can be in either ASCII or hexadecimal format. If the command is entered in hexadecimal format, click the **HEX** checkbox.

An example of an ASCII string might be: PWON.

A command in hexadecimal format might be: \xBE\xEF\x03\x06\x00\xBA\xD2\x01\x00\x60\x01\x00\x0D

9. Click the SEND button to verify that the command works properly.

![](_page_47_Picture_0.jpeg)

#### **CEC** Display Control

Consumer Electronics Control\* (CEC) is the simplest method of control when working with a display. Note that the display must have CEC enabled to receive CEC messages. The **HDMI OUT** port is used for CEC control.

1. Enable CEC on the display device. Refer to the documentation for the display device. It should be noted that different manufacturers will identify CEC with their own brand name. Refer to the table below.

| Manufacturer | CEC Designation      |
|--------------|----------------------|
| Hitachi      | HDMI-CEC             |
| LG           | SIMPLINK             |
| Philips      | EasyLink             |
| Samsung      | AnyNet+              |
| Sony         | BRAVIA Sync          |
| Toshiba      | CE Link / REGZA Link |
| Visio        | HDMI-CEC             |

- 2. Log in to the web server.
- 3. Click Control in the side menu bar.
- 4. Click **CEC** in the top menu bar.
- 5. Click the **Auto** toggle switch to enable or disable CEC auto control. When enabled, the toggle switch will be orange.

|       |                  | Control          |                        |      |                 |                 | Ð L | .0GOUT |
|-------|------------------|------------------|------------------------|------|-----------------|-----------------|-----|--------|
| ۵     | System           |                  |                        |      |                 | RS232           | CEC |        |
| Ð     | Matrix Switching | CEC Display 0    | Control                |      |                 |                 |     |        |
| -ili- | Configuration    | Output           | Manual                 | Auto | Delay (1-30min) | Command Setting |     |        |
| ::    | Video Wall       | TV1 Top Left     | DISPLAY ON DISPLAY OFF |      |                 |                 |     |        |
|       | Control          | TV1 Bottom Left  | DISPLAY ON DISPLAY OFF | -    |                 |                 |     |        |
| ٨     | Maintenance      | TV1 Top Right    | DISPLAY ON DISPLAY OFF | -    |                 |                 |     |        |
|       |                  | TV1 Bottom Right | DISPLAY ON DISPLAY OFF | -    |                 |                 |     |        |
|       |                  | TV2 Top Left     | DISPLAY ON DISPLAY OFF | -    |                 |                 |     |        |
|       |                  | TV2 Bottom Left  | DISPLAY ON DISPLAY OFF | -    |                 |                 |     |        |
|       |                  | TV2 Top Right    | DISPLAY ON DISPLAY OFF | -    |                 |                 |     |        |
|       |                  | TV2 Bottom Right | DISPLAY ON DISPLAY OFF | -    |                 |                 |     |        |
|       |                  | Output 9         | DISPLAY ON DISPLAY OFF | -    |                 |                 |     |        |
|       |                  | Output 10        | DISPLAY ON DISPLAY OFF | -    |                 |                 |     |        |
|       |                  |                  |                        |      |                 |                 |     |        |
|       |                  |                  |                        |      |                 |                 |     |        |
|       |                  |                  |                        |      |                 |                 |     |        |
|       |                  |                  |                        |      |                 |                 |     |        |
|       |                  |                  |                        |      |                 |                 |     |        |
|       |                  |                  |                        |      |                 |                 |     |        |
|       |                  |                  |                        |      |                 |                 |     |        |
|       |                  |                  |                        |      |                 |                 |     |        |

\*Atlona has confirmed proper CEC functionality with several current models of Samsung, Panasonic, and Sony displays. However, it is not guaranteed that CEC will work with all displays. Many manufacturers do not support the CEC "off" command, and older displays use proprietary commands. Atlona only supports displays that use the CEC command structure defined in HDMI 1.2a. It is recommended that dealers request an evaluation product from Atlona, before designing a system using the CEC protocol. If this is not possible, then other control methods will need to be considered, in order to control displays using Atlona products.

![](_page_48_Picture_0.jpeg)

- 6. Click the **Delay** drop-down list to select the delay interval. Values are from 1...30 minutes. This setting controls the display's power, toggling it on or off based on the presence of a video signal. For instance, if **Auto** control is enabled and the **Delay** is set to 2 minutes, the display will automatically power off if no signal is detected for 2 minutes
- 7. Click the  $\cancel{2}$  icon to display the **Command Setting** fields.

| Command Setting      |           |  |
|----------------------|-----------|--|
| Display ON<br>40 04  |           |  |
| Display OFF<br>40 36 |           |  |
|                      | CANCEL OK |  |

8. Enter the power-on and power-off commands in the **Display ON** and **Display OFF** fields, respectively. Consult the documentation for the display for the correct command strings.

**NOTE:** The CEC commands currently set in the **Command Setting** fields should work with most display manufacturers.

- 9. Click the OK button to save changes.
- 10. Click the **DISPLAY ON** and **DISPLAY OFF** buttons to verify that each command works properly. If not, check the values entered for each command.

![](_page_49_Picture_0.jpeg)

### **System Maintenance**

#### Updating the Firmware

- 1. Log in to the web server.
- 2. Click Maintenance in the side menu bar.
- 3. Click System in the top menu bar.

| 81 |                  | Maintenance             |                                  |                          |                           |                      |              | Э госол  |
|----|------------------|-------------------------|----------------------------------|--------------------------|---------------------------|----------------------|--------------|----------|
| ۵  | System           |                         |                                  |                          | System                    | Log                  | Power Saving | <u> </u> |
| Ξ  | Matrix Switching | Firmware                |                                  |                          |                           | Log Files            |              |          |
| ф  | Configuration    | Model<br>AT-PRO5-MX810  | MAC Address<br>B8:98:B0:0E:F9:65 |                          | IP Address<br>10.20.20.87 |                      |              |          |
| :: | Video Wall       | Firmware Version        |                                  |                          |                           | Note, log export may | take 1min.   |          |
| Ģ  | Control          | ARM_1.0.0<br>AVP1_2.1.0 | MCU_1.1.5<br>AVP2_2.1.0          | CPLD_1.0.3<br>AVP3_2.1.0 | FPGA_1.0.5<br>AVP4_2.1.0  |                      |              |          |
| ٨  | Maintenance      | AVP5_2.1.0              |                                  |                          |                           |                      |              | <b>.</b> |
|    |                  | RX1: MCU_1.1.2          |                                  |                          |                           |                      |              |          |
|    |                  | RX5: MCU_1.1.2          |                                  |                          | RX8: MCU_1.1.2            | DATE                 |              |          |
|    |                  |                         |                                  |                          | <u> </u>                  |                      |              |          |
|    |                  |                         |                                  |                          |                           |                      |              |          |
|    |                  |                         |                                  |                          |                           |                      |              |          |
|    |                  |                         |                                  |                          |                           |                      |              |          |
|    |                  |                         |                                  |                          |                           |                      |              |          |
|    |                  |                         |                                  |                          |                           |                      |              |          |
|    |                  |                         |                                  |                          |                           |                      |              |          |
|    |                  |                         |                                  |                          |                           |                      |              |          |
|    |                  |                         |                                  |                          |                           |                      |              |          |
|    |                  |                         |                                  |                          |                           |                      |              |          |
|    |                  |                         |                                  |                          |                           |                      |              |          |
|    |                  |                         |                                  |                          |                           |                      |              |          |
|    |                  |                         |                                  |                          |                           |                      |              |          |
|    |                  |                         |                                  |                          |                           |                      |              |          |
|    |                  |                         |                                  |                          |                           |                      |              |          |

- Under the Firmware window group, all firmware versions will be listed. If there are AT-PRO5-101-RX and/or AT-PRO5-101-SC-RX receivers connected to the AT-PRO5-MX810, then the receiver firmware version will also be listed.
- 5. Click the **UPDATE** button.
- 6. The Open dialog will be displayed. Locate the firmware file and click the Open button.

#### **Downloading Log Files**

This feature allows log files to be downloaded to the local PC. Log files are used for troubleshooting purposes and may be requested by Atlona Technical Support Engineers.

- 1. Log in to the web server.
- 2. Click Maintenance in the side menu bar.
- 3. Click **System** in the top menu bar.
- 4. Under the Log Files window group, click the **DOWNLOAD** button. Log files are automatically downloaded to the C:\Users\[Username]\Downloads folder on the PC.

![](_page_50_Picture_0.jpeg)

#### **API** Testing

This page provides testing of JSON-RPC 2.0 commands.

- 1. Log in to the web server.
- 2. Click Maintenance in the side menu bar.
- 3. Click **Log** in the top menu bar.

| System     System     Log     Power Saving       Marris Switching     API Test       Vadio Vall                                                                                                    |  |
|----------------------------------------------------------------------------------------------------|--|
| Matrix Switching     API Test       W Configuration     Image: Second second s                                                         |  |
| · · · Configuration     API Command<br>[score]             [score]                                                            |  |
| IVoto Wall     Image: State of the state state                          |  |
| Control  MaritemanCo  Une Log  Une Log |  |
| Mantenance Uve Log Uve Log Uve Lo     |  |
| Live Log                                                                                                    |  |
|                                                                                                    |  |
| Ine versoary message                                                                                                    |  |
| 1425 07 Receive 01/1946wp/10/2040 17/1044/08/00 00/24/05/1                                                                                                    |  |
| 14207 sent (polype'2 2) of "HelenoxCellenox" (helenox Cell)                                                                                                    |  |
|                                                                                                    |  |
|                                                                                                    |  |
|                                                                                                    |  |
|                                                                                                    |  |
|                                                                                                    |  |
| APIJest                                                                                                    |  |
|                                                                                                    |  |
| API Command A                                                                                                    |  |
| teanne", "2.0"                                                                                                    |  |
| JSourpe 2.0,                                                                                                    |  |
| 10 : Networkgetkesuits ,                                                                                                    |  |
| "method": "Network.Get"                                                                                                    |  |
|                                                                                                    |  |
|                                                                                                    |  |
|                                                                                                    |  |
|                                                                                                    |  |
|                                                                                                    |  |

- 4. Enter the JSON string in the **API Command** field.
- 5. Click the **SEND** button. If the JSON-RPC 2.0 command is valid, feedback will be displayed under the **Live Log** section.

![](_page_51_Picture_0.jpeg)

#### **Power Saving**

To conserve power, the AT-PRO5-MX810 provides the ability to disable the PoE function for ports **EXT 1** - **EXT 8** (RJ45) when they are not in use. Additionally, it supports monitoring the operating status of remote SDVoE receivers.

- 1. Log in to the web server.
- 2. Click Maintenance in the side menu bar.
- 3. Click **Power Saving** in the top menu bar.

![](_page_51_Figure_7.jpeg)

4. Click the **Power Saving** toggle switch for each output to enable or disable power saving. When enabled, the **Power Saving** toggle switch will be orange.

![](_page_52_Picture_0.jpeg)

# Appendix

# **Specifications**

| Video                                                                                                    |                                                                                                    |                                                                                                    |                                                                                 |                                                                                                    |  |  |
|----------------------------------------------------------------------------------------------------|----------------------------------------------------------------------------------------------------|----------------------------------------------------------------------------------------------------|---------------------------------------------------------------------------------|----------------------------------------------------------------------------------------------------|--|--|
| Signal                                                                                                    | Input – HDMI                                                                                                    |                                                                                                    |                                                                                 |                                                                                                    |  |  |
|                                                                                                    | Output – SDVoE (RJ45, SFP+)                                                                                                    |                                                                                                    |                                                                                 |                                                                                                    |  |  |
| Copy Protection                                                                                                    | HDCP 1.4 / 2.2 / 2.3                                                                                                    |                                                                                                    |                                                                                 |                                                                                                    |  |  |
| Pixel Clock                                                                                                    | 600 MHz                                                                                                    |                                                                                                    |                                                                                 |                                                                                                    |  |  |
| UHD/HD/SD                                                                                                    | 4096x2160 @ 60/50/30/25/24 Hz720x5703840×2160 @ 60/50/30/25/24 Hz720x5701920x1080p @ 60/59.9/50/30/29.97/25/640x48024/23.98 Hz640x4801920x1080i @ 30/29.97/25 Hz1280x720p @ 60/59.94/50 Hz                                                                                                    |                                                                                                    |                                                                                 | 50 Hz<br>25 Hz<br>60/59.96 Hz<br>30 Hz                                                                              |  |  |
| VESA                                                                                                    | 2560×1600<br>2048×1536<br>1920×1200<br>1680×1050<br>1600×1200<br>1440×900<br>1400×1050<br>1366×768                                                                                                    | 5                                                                                                    | 1360×768<br>1280×1024<br>1280×800<br>1152×864<br>1024×768<br>800×600<br>640×480 |                                                                                                    |  |  |
| Color Space                                                                                                    | YUV, RGB                                                                                                    |                                                                                                    |                                                                                 |                                                                                                    |  |  |
| Chroma Subsampling                                                                                                    | 4:4:4, 4:2:2, 4:2:0                                                                                                    |                                                                                                    |                                                                                 |                                                                                                    |  |  |
| Color Depth                                                                                                    | 8-bit, 10-bit, 12-bit                                                                                                    |                                                                                                    |                                                                                 |                                                                                                    |  |  |
| HDR                                                                                                    | HDR10, Hybrid-Log Gamma (HLG), and Dolby® Vision™ @ up to 60 Hz                                                                                                    |                                                                                                    |                                                                                 |                                                                                                    |  |  |
|                                                                                                    |                                                                                                    |                                                                                                    |                                                                                 |                                                                                                    |  |  |
| A 11                                                                                                    |                                                                                                    |                                                                                                    |                                                                                 |                                                                                                    |  |  |
| Audio<br>HDMI Pass-Through Formats                                                                                                    | LPCM 2.0<br>LPCM 5.1<br>LPCM 7.1                                                                                                    | Dolby <sup>®</sup> Digita<br>Dolby Digital<br>Dolby TrueHE<br>Dolby Atmos <sup>©</sup>                                                                     | I<br>Plus™<br>)<br>®                                                            | DTS <sup>®</sup> Digital Surround <sup>™</sup><br>DTS-HD Master Audio <sup>™</sup><br>DTS:X <sup>®</sup>            |  |  |
| Audio<br>HDMI Pass-Through Formats<br>Bit Depth                                                                                                    | LPCM 2.0<br>LPCM 5.1<br>LPCM 7.1<br>Up to 24 bits                                                                                                    | Dolby <sup>®</sup> Digita<br>Dolby Digital<br>Dolby TrueHE<br>Dolby Atmos <sup>6</sup>                                                                     | l<br>Plus™<br>)<br>®                                                            | DTS <sup>®</sup> Digital Surround <sup>™</sup><br>DTS-HD Master Audio <sup>™</sup><br>DTS:X <sup>®</sup>            |  |  |
| Audio<br>HDMI Pass-Through Formats<br>Bit Depth<br>Sample Rate                                                                                                    | LPCM 2.0<br>LPCM 5.1<br>LPCM 7.1<br>Up to 24 bits<br>32 kHz, 44.1 kHz, 48 kHz, 8                                                                                                    | Dolby <sup>®</sup> Digita<br>Dolby Digital<br>Dolby TrueHE<br>Dolby Atmos <sup>©</sup><br>38.2 kHz, 96 kH                                                  | I<br>Plus™<br>)<br>▣<br>Hz, 176.4 kHz,                                          | DTS <sup>®</sup> Digital Surround <sup>™</sup><br>DTS-HD Master Audio <sup>™</sup><br>DTS:X <sup>®</sup><br>192 kHz |  |  |
| Audio<br>HDMI Pass-Through Formats<br>Bit Depth<br>Sample Rate<br>Analog Audio                                                                                                    | LPCM 2.0<br>LPCM 5.1<br>LPCM 7.1<br>Up to 24 bits<br>32 kHz, 44.1 kHz, 48 kHz, 8                                                                                                    | Dolby <sup>®</sup> Digita<br>Dolby Digital<br>Dolby TrueHE<br>Dolby Atmos <sup>6</sup><br>38.2 kHz, 96 kH                                                  | I<br>Plus™<br>)<br>⊎<br>Hz, 176.4 kHz,                                          | DTS <sup>®</sup> Digital Surround <sup>™</sup><br>DTS-HD Master Audio <sup>™</sup><br>DTS:X <sup>®</sup><br>192 kHz |  |  |
| Audio<br>HDMI Pass-Through Formats<br>Bit Depth<br>Sample Rate<br>Analog Audio<br>Format                                                                                                    | LPCM 2.0<br>LPCM 5.1<br>LPCM 7.1<br>Up to 24 bits<br>32 kHz, 44.1 kHz, 48 kHz, 8<br>Stereo 2-Channel                                                                                                    | Dolby <sup>®</sup> Digita<br>Dolby Digital<br>Dolby TrueHE<br>Dolby Atmos <sup>©</sup><br>38.2 kHz, 96 kH                                                  | I<br>Plus™<br>)<br>₽<br>Hz, 176.4 kHz,                                          | DTS® Digital Surround™<br>DTS-HD Master Audio™<br>DTS:X®                                                            |  |  |
| Audio<br>HDMI Pass-Through Formats<br>Bit Depth<br>Sample Rate<br>Analog Audio<br>Format<br>Type                                                                                                    | LPCM 2.0<br>LPCM 5.1<br>LPCM 7.1<br>Up to 24 bits<br>32 kHz, 44.1 kHz, 48 kHz, 8<br>Stereo 2-Channel<br>Balanced Audio                                                                                                    | Dolby <sup>®</sup> Digita<br>Dolby Digital<br>Dolby TrueHE<br>Dolby Atmos <sup>0</sup><br>38.2 kHz, 96 kH                                                  | I<br>Plus™<br>)<br>⊎<br>Hz, 176.4 kHz,                                          | DTS® Digital Surround™<br>DTS-HD Master Audio™<br>DTS:X®                                                            |  |  |
| Audio<br>HDMI Pass-Through Formats<br>Bit Depth<br>Sample Rate<br>Analog Audio<br>Format<br>Type                                                                                                    | LPCM 2.0<br>LPCM 5.1<br>LPCM 7.1<br>Up to 24 bits<br>32 kHz, 44.1 kHz, 48 kHz, 8<br>Stereo 2-Channel<br>Balanced Audio                                                                                                    | Dolby <sup>®</sup> Digita<br>Dolby Digital<br>Dolby TrueHE<br>Dolby Atmos <sup>®</sup><br>38.2 kHz, 96 kH                                                  | l<br>Plus™<br>)<br>₽<br>Hz, 176.4 kHz,                                          | DTS <sup>®</sup> Digital Surround <sup>™</sup><br>DTS-HD Master Audio <sup>™</sup><br>DTS:X <sup>®</sup><br>192 kHz |  |  |
| Audio<br>HDMI Pass-Through Formats<br>Bit Depth<br>Sample Rate<br>Analog Audio<br>Format<br>Type                                                                                                    | LPCM 2.0<br>LPCM 5.1<br>LPCM 7.1<br>Up to 24 bits<br>32 kHz, 44.1 kHz, 48 kHz, 8<br>Stereo 2-Channel<br>Balanced Audio                                                                                                    | Dolby <sup>®</sup> Digita<br>Dolby Digital<br>Dolby TrueHE<br>Dolby Atmos <sup>0</sup><br>88.2 kHz, 96 kH                                                  | I<br>Plus™<br>)<br>₽<br>Hz, 176.4 kHz,                                          | DTS <sup>®</sup> Digital Surround <sup>™</sup><br>DTS-HD Master Audio <sup>™</sup><br>DTS:X <sup>®</sup><br>192 kHz |  |  |
| Audio<br>HDMI Pass-Through Formats<br>Bit Depth<br>Sample Rate<br>Analog Audio<br>Format<br>Type<br>Ethernet<br>Port                                                                                                    | LPCM 2.0<br>LPCM 5.1<br>LPCM 7.1<br>Up to 24 bits<br>32 kHz, 44.1 kHz, 48 kHz, 8<br>Stereo 2-Channel<br>Balanced Audio                                                                                                    | Dolby <sup>®</sup> Digita<br>Dolby Digital<br>Dolby TrueHE<br>Dolby Atmos <sup>6</sup><br>38.2 kHz, 96 kH                                                  | I<br>Plus™<br>)<br>⊎<br>Hz, 176.4 kHz,                                          | DTS® Digital Surround™<br>DTS-HD Master Audio™<br>DTS:X®                                                            |  |  |
| Audio<br>HDMI Pass-Through Formats<br>Bit Depth<br>Sample Rate<br>Analog Audio<br>Format<br>Type<br>Ethernet<br>Port<br>Standards and Protocols                                                                             | LPCM 2.0<br>LPCM 5.1<br>LPCM 7.1<br>Up to 24 bits<br>32 kHz, 44.1 kHz, 48 kHz, 8<br>Stereo 2-Channel<br>Balanced Audio                                                                                                    | Dolby <sup>®</sup> Digita<br>Dolby Digital<br>Dolby TrueHE<br>Dolby Atmos <sup>©</sup><br>38.2 kHz, 96 kH                                                  | I<br>Plus™<br>)<br>₽<br>Hz, 176.4 kHz,                                          | DTS® Digital Surround <sup>™</sup><br>DTS-HD Master Audio <sup>™</sup><br>DTS:X®                                    |  |  |
| Audio<br>HDMI Pass-Through Formats<br>Bit Depth<br>Sample Rate<br>Analog Audio<br>Format<br>Type<br>Ethernet<br>Port<br>Standards and Protocols<br>Speeds                                                                   | LPCM 2.0<br>LPCM 5.1<br>LPCM 7.1<br>Up to 24 bits<br>32 kHz, 44.1 kHz, 48 kHz, 8<br>Stereo 2-Channel<br>Balanced Audio<br>1 x RJ45<br>HTTP, HTTPS, Telnet, SSH,<br>10/100/1000 Mbps                                                                                                    | Dolby <sup>®</sup> Digita<br>Dolby Digital<br>Dolby TrueHE<br>Dolby Atmos <sup>G</sup><br>38.2 kHz, 96 kH                                                  | I<br>Plus™<br>)<br>⊮<br>Hz, 176.4 kHz,                                          | DTS® Digital Surround™<br>DTS-HD Master Audio™<br>DTS:X®                                                            |  |  |
| Audio<br>HDMI Pass-Through Formats<br>Bit Depth<br>Sample Rate<br>Analog Audio<br>Format<br>Type<br>Ethernet<br>Port<br>Standards and Protocols<br>Speeds<br>Addressing                                                     | LPCM 2.0<br>LPCM 5.1<br>LPCM 7.1<br>Up to 24 bits<br>32 kHz, 44.1 kHz, 48 kHz, 8<br>Stereo 2-Channel<br>Balanced Audio<br>1 x RJ45<br>HTTP, HTTPS, Telnet, SSH,<br>10/100/1000 Mbps<br>DHCP, Static, APIPA                                                                                                    | Dolby <sup>®</sup> Digita<br>Dolby Digital<br>Dolby TrueHE<br>Dolby Atmos <sup>6</sup><br>38.2 kHz, 96 kH                                                  | I<br>Plus™<br>)<br>P<br>Hz, 176.4 kHz,                                          | DTS® Digital Surround™<br>DTS-HD Master Audio™<br>DTS:X®<br>192 kHz                                                 |  |  |
| Audio<br>HDMI Pass-Through Formats<br>Bit Depth<br>Sample Rate<br>Analog Audio<br>Format<br>Type<br>Ethernet<br>Port<br>Standards and Protocols<br>Speeds<br>Addressing                                                     | LPCM 2.0<br>LPCM 5.1<br>LPCM 7.1<br>Up to 24 bits<br>32 kHz, 44.1 kHz, 48 kHz, 8<br>Stereo 2-Channel<br>Balanced Audio<br>1 x RJ45<br>HTTP, HTTPS, Telnet, SSH,<br>10/100/1000 Mbps<br>DHCP, Static, APIPA                                                                                                    | Dolby <sup>®</sup> Digita<br>Dolby Digital<br>Dolby TrueHE<br>Dolby Atmos <sup>©</sup><br>38.2 kHz, 96 kH                                                  | I<br>Plus™<br>)<br>P<br>Hz, 176.4 kHz,                                          | DTS® Digital Surround™<br>DTS-HD Master Audio™<br>DTS:X®<br>192 kHz                                                 |  |  |
| Audio<br>HDMI Pass-Through Formats<br>Bit Depth<br>Sample Rate<br>Analog Audio<br>Format<br>Type<br>Ethernet<br>Port<br>Standards and Protocols<br>Speeds<br>Addressing<br>RS-232<br>Port                                   | LPCM 2.0<br>LPCM 5.1<br>LPCM 7.1<br>Up to 24 bits<br>32 kHz, 44.1 kHz, 48 kHz, 8<br>Stereo 2-Channel<br>Balanced Audio<br>1 x RJ45<br>HTTP, HTTPS, Telnet, SSH,<br>10/100/1000 Mbps<br>DHCP, Static, APIPA                                                                                                    | Dolby <sup>®</sup> Digita<br>Dolby Digital<br>Dolby TrueHE<br>Dolby Atmos <sup>©</sup><br>38.2 kHz, 96 kH<br>mDNS                                          | I<br>Plus™<br>)<br>P<br>Hz, 176.4 kHz,                                          | DTS® Digital Surround™<br>DTS-HD Master Audio™<br>DTS:X®<br>192 kHz                                                 |  |  |
| Audio<br>HDMI Pass-Through Formats<br>Bit Depth<br>Sample Rate<br>Analog Audio<br>Format<br>Type<br>Ethernet<br>Port<br>Standards and Protocols<br>Speeds<br>Addressing<br>RS-232<br>Port<br>Use                            | LPCM 2.0<br>LPCM 5.1<br>LPCM 7.1<br>Up to 24 bits<br>32 kHz, 44.1 kHz, 48 kHz, 8<br>Stereo 2-Channel<br>Balanced Audio<br>1 x RJ45<br>HTTP, HTTPS, Telnet, SSH,<br>10/100/1000 Mbps<br>DHCP, Static, APIPA                                                                                                    | Dolby <sup>®</sup> Digita<br>Dolby Digital<br>Dolby TrueHE<br>Dolby Atmos <sup>©</sup><br>88.2 kHz, 96 kH<br>mDNS                                          | I<br>Plus™<br>)<br>®<br>Hz, 176.4 kHz,                                          | DTS® Digital Surround™<br>DTS-HD Master Audio™<br>DTS:X®<br>192 kHz                                                 |  |  |
| Audio<br>HDMI Pass-Through Formats<br>Bit Depth<br>Sample Rate<br>Analog Audio<br>Format<br>Type<br>Ethernet<br>Port<br>Standards and Protocols<br>Speeds<br>Addressing<br>RS-232<br>Port<br>Use<br>Baud Rates              | LPCM 2.0<br>LPCM 5.1<br>LPCM 7.1<br>Up to 24 bits<br>32 kHz, 44.1 kHz, 48 kHz, 8<br>Stereo 2-Channel<br>Balanced Audio<br>1 x RJ45<br>HTTP, HTTPS, Telnet, SSH,<br>10/100/1000 Mbps<br>DHCP, Static, APIPA<br>1 x 3-pin captive screw, TX<br>Device control and configur<br>2400, 4800, 9600, 19200, 3                  | Dolby <sup>®</sup> Digita<br>Dolby Digital<br>Dolby TrueHE<br>Dolby Atmos <sup>G</sup><br>38.2 kHz, 96 kH<br>mDNS<br>, RX, GND<br>ration<br>38400, 57600.  | I<br>Plus™<br>)<br><sup>®</sup><br>Hz, 176.4 kHz,                               | DTS® Digital Surround™<br>DTS-HD Master Audio™<br>DTS:X®<br>192 kHz                                                 |  |  |
| Audio<br>HDMI Pass-Through Formats<br>Bit Depth<br>Sample Rate<br>Analog Audio<br>Format<br>Type<br>Ethernet<br>Port<br>Standards and Protocols<br>Speeds<br>Addressing<br>RS-232<br>Port<br>Use<br>Baud Rates<br>Data Flow | LPCM 2.0<br>LPCM 5.1<br>LPCM 7.1<br>Up to 24 bits<br>32 kHz, 44.1 kHz, 48 kHz, 8<br>Stereo 2-Channel<br>Balanced Audio<br>1 x RJ45<br>HTTP, HTTPS, Telnet, SSH,<br>10/100/1000 Mbps<br>DHCP, Static, APIPA<br>1 x 3-pin captive screw, TX<br>Device control and configur<br>2400, 4800, 9600, 19200, 3<br>Bidirectional | Dolby <sup>®</sup> Digita<br>Dolby Digital<br>Dolby TrueHE<br>Dolby Atmos <sup>®</sup><br>38.2 kHz, 96 kH<br>mDNS<br>, RX, GND<br>ration<br>8400, 57600, 7 | I<br>Plus™<br>)<br>Hz, 176.4 kHz,                                               | DTS® Digital Surround™<br>DTS-HD Master Audio™<br>DTS:X®<br>192 kHz                                                 |  |  |

![](_page_53_Picture_0.jpeg)

# Appendix

| CEC                        |                                                           |       |                     |      |  |  |
|----------------------------|-----------------------------------------------------------|-------|---------------------|------|--|--|
| Ports                      | 2 x HDMI OUT, Type A, 19-pin female                       |       |                     |      |  |  |
| Triggering                 | IP, RS-232, and built-in web server                       |       |                     |      |  |  |
|                            |                                                           |       |                     |      |  |  |
| Resolution / Distance      | 4K/UHD - Feet / Me                                        | ters  | 1080p - Feet / Mete | rs   |  |  |
| HDMI IN/OUT                | 15                                                        | 5     | 30                  | 10   |  |  |
| CAT6a                      | 330                                                       | 100   | 330                 | 100  |  |  |
| Buttons and Indicators     |                                                           |       |                     |      |  |  |
| Buttons:                   |                                                           |       |                     |      |  |  |
| RESET                      | 1 x momentary, rece                                       | essed |                     |      |  |  |
| Indicators:                |                                                           |       |                     |      |  |  |
| PWR                        | 1 x LED, blue                                             |       |                     |      |  |  |
| STATUS                     | 1 x LED, blue/red/of                                      | f     |                     |      |  |  |
| Connectors                 |                                                           | *     |                     |      |  |  |
|                            | 8 x Type A 19-pin fe                                      | male  |                     |      |  |  |
|                            | $2 \times Type A$ , 19-pin fe                             |       |                     |      |  |  |
| EXT $1 = 8$ (SDVoE)        | 2 x Type A, 19-pill terriale                              |       |                     |      |  |  |
|                            | 8 x SFP+ cage, female                                     |       |                     |      |  |  |
| RS-232                     | 1 x 3-pin captive sci                                     | rew   |                     |      |  |  |
| LAN                        | 1 x RJ45, 1000Base-T                                      |       |                     |      |  |  |
| IR IN                      | 8 x 3.5 mm jack, female                                   |       |                     |      |  |  |
| IR OUT                     | 8 x 3.5 mm jack, female                                   |       |                     |      |  |  |
| AUDIO OUT                  | 8 x 5-pin captive screw, balanced / unbalanced, 2-channel |       |                     |      |  |  |
| AC100-240V 50/60 Hz        | IEC                                                       |       |                     |      |  |  |
|                            |                                                           | *     |                     |      |  |  |
| Environmental              | Fahrenheit                                                |       | Celsius             |      |  |  |
| Operating Temperature      | +32 to +122                                               |       | 0 to +50            |      |  |  |
| Storage Temperature        | -4 to +140 -20 to +60                                     |       |                     |      |  |  |
| Operating Humidity (RH)    | 20% to 90%, non-condensing                                |       |                     |      |  |  |
| Maximum Operating Altitude | 2000 meters                                               |       |                     |      |  |  |
| Power                      |                                                           |       |                     |      |  |  |
| Consumption (maximum)      | 156 5 W                                                   |       |                     |      |  |  |
| Consumption (idle)         | 43.8 W                                                    |       |                     |      |  |  |
| Consumption (operating)    | 59 W                                                      |       |                     |      |  |  |
| BTLI/b (maximum)           | 533.67                                                    |       |                     |      |  |  |
| BTU/h (idle)               | 149.36                                                    |       |                     |      |  |  |
| BTU/h (operating)          | 201.19                                                    |       |                     |      |  |  |
|                            |                                                           |       |                     |      |  |  |
| Dimensions (H x W x D)     | Inches                                                    |       | Millimeters         |      |  |  |
| Unit (2U)                  | 3.46 x 17.32 x 14.18                                      |       | 88.00 x 440.00 x 36 | 0.20 |  |  |
| Moight                     |                                                           |       | Kilograme           |      |  |  |
| Device                     |                                                           |       | Rilograms           |      |  |  |
| Device                     | 10.09                                                     |       | 1.3                 |      |  |  |

![](_page_54_Picture_0.jpeg)

# Appendix

| Certification |                                                                             |
|---------------|-----------------------------------------------------------------------------|
| Device        | CE, FCC, RoHS                                                               |
| Power Supply  | CE, FCC, RoHS, CCC, CB                                                      |
|               |                                                                             |
| Compliance    |                                                                             |
| NDAA-889      | Yes                                                                         |
| ТАА           | No                                                                          |
|               |                                                                             |
| Warranty      |                                                                             |
| 3 years       | View the full warranty information here: <u>https://atlona.com/warranty</u> |
|               |                                                                             |

![](_page_55_Picture_0.jpeg)

![](_page_55_Picture_2.jpeg)